#### ECC2 Function Controller Web Application

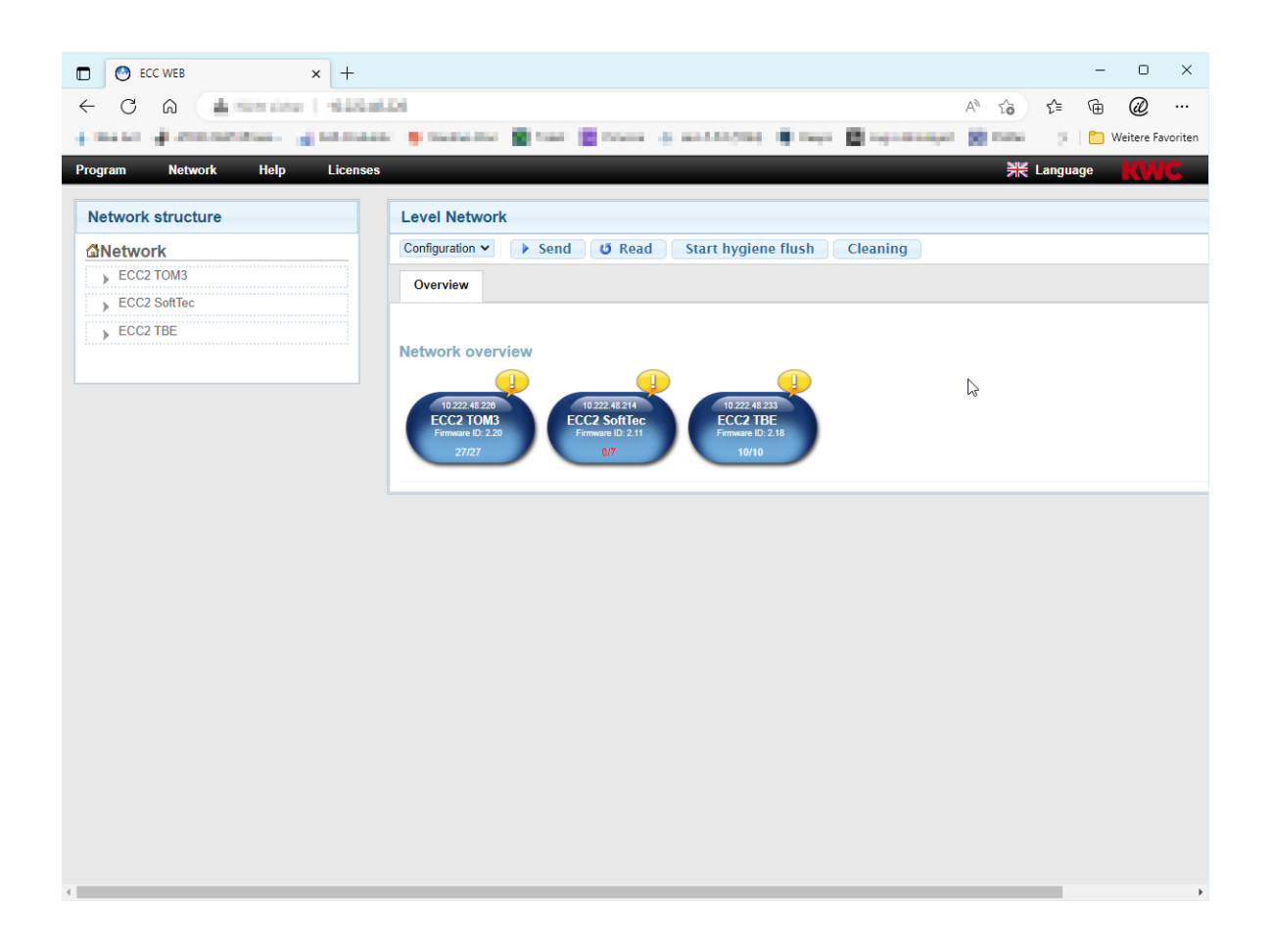

### Caution!

KWC Aquarotter does not provide any guarantee or accept any liability for any type of damage that may result from using the Web Application (e.g. viruses, loss of data). Program users waiver all and any claims against KWC Aquarotter that may ensue from the process. By using the Web Application, users acknowledge their agreement to these conditions of use.

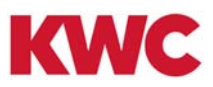

# Inhaltsverzeichnis

| 1.  | Key                                                                       |
|-----|---------------------------------------------------------------------------|
| 2.  | Warranty                                                                  |
| 3.  | System Requirements                                                       |
| 4.  | Terminology                                                               |
| 5.  | Introduction                                                              |
| 6.  | Start Web Application                                                     |
| 7.  | User Information                                                          |
|     | Setting up a network                                                      |
| 8.  | General Information on Communication with the ECC2 Function Controller 10 |
| 9.  | Configuring a LAN Network (Example) 10                                    |
| 10. | Connect ECC2 Function Controller and PC                                   |
|     | Menu bar                                                                  |
| 11. | The "Program" Menu                                                        |
| 12. | The "Network" Menu                                                        |
| 13. | The "Help" Menu                                                           |
| 14. | The "Language" Menu                                                       |
|     | Network                                                                   |
| 15. | Network Level                                                             |
| 16. | Configuration Toolbar (Network Level)                                     |
| 17. | Operation Toolbar (Network Level)                                         |
|     | Isle network                                                              |
| 18. | ECC Level                                                                 |
| 19. | Configuration Toolbar (ECC Level)                                         |
| 20. | Operation Toolbar (ECC Level)                                             |
| 21. | Overview Tab (ECC Level)                                                  |
| 22. | IP Tab (ECC Level)                                                        |
| 23. | I/O Tab (ECC Level)                                                       |
| 24. | Scheduler Tab (ECC Level)                                                 |
| 25. | Follow-up Control Tab (ECC Level)                                         |
| 26. | Statistics Tab (ECC Level)                                                |
| 27. | The Process of Thermal Disinfection                                       |
| 28. | TD Tab (ECC Level)                                                        |
| 29. | Incidents Tab (ECC Level)                                                 |
| 30. | BMS Tab (ECC Level)                                                       |
| 31. | RemoteTab (ECC Level)                                                     |
| 32. | Info Tab (ECC Level)                                                      |

### Group/Functional unit

| 33. | Function Group Overview                                               |
|-----|-----------------------------------------------------------------------|
| 34. | Display Function Group                                                |
|     | Fitting                                                               |
| 35. | Fittings Level                                                        |
| 36. | Configuration Toolbar (Fittings Level)                                |
| 37. | Operation Toolbar (Fittings Level)                                    |
| 38. | Flow Duration Toolbar (Fittings Level)                                |
| 39. | Range Toolbar (Fittings Level)                                        |
| 40. | Temp. Sensors Toolbar (Fitting Level)                                 |
| 41. | Overview Tab (Fittings Level)                                         |
| 42. | Group Tab (Fittings Level)                                            |
| 43. | Statistics Tab (Fittings Level)                                       |
| 44. | Release Tab (Fittings Level)                                          |
| 45. | Hygiene Tab (Fittings Level)                                          |
| 46. | Power-on Flush                                                        |
| 47. | Thermal Disinfection                                                  |
|     | Function modules                                                      |
| 48. | Electronic Module – A3000 open for Paid Media Delivery (AP Master) 54 |
| 49. | Electronic Module – A3000 open for Circulation Pipe                   |
| 50. | Electronic Module – A3000 open for Drinking Water Heater              |
|     | General Information                                                   |
| 51. | Functions                                                             |
| 52. | Digital Inputs                                                        |
| 53. | Digital Outputs                                                       |
| 54. | Error Code Incidents                                                  |
| 55. | Cumulative Error Messages                                             |
| 56. | Parameter Overview                                                    |
| 57. | Fault Correction                                                      |

### 1. Key

Marning!

Failure to observe can result in injury or even death.

 $\wedge$ 

**Caution!** Failure to observe can result in material damage.

### Important!

Failure to observe can cause the product to malfunction.

### 2. Warranty

Liability is accepted according to the General Terms and Conditions of Business and Supply. Use original replacement parts only!

### 3. System Requirements

| Fittings:   | A3000 open fittings with ECC2 function controller                                                |
|-------------|--------------------------------------------------------------------------------------------------|
| PC:         | LAN interface:<br>Installed web browser                                                          |
| Web browser | Mozilla Firefox: version 24<br>Google Chrome: version 30<br>Windows Internet Explorer: version 8 |

## 4. Terminology

| ECC2 function controller | Power supply for a max. of 32 A3000 open modules; controller for functions such as thermal disinfection, Set A/B switching and protocol saving, with 10/100 MBits/s Ethernet interface.                                                                                                    |
|--------------------------|----------------------------------------------------------------------------------------------------|
| Isle network             | ECC2 function controller, that is connected to a network of between 1 and 32 A3000 open modules via system cables.                                                                                                    |
| Network                  | The totality of all isle networks, which are interconnected via LAN/<br>Ethernet and which can be controlled by the Web Application.                                                                                                    |
| Project                  | The settings of the ECC2-function controller are stored in a so-called project. A project can be used as a backup or for quickly configuring a second ECC2-function controller with the same basic settings.                                                                                                    |
| Functional group         | A functional group comprises all fittings that will perform the same function, such as cleaning switch-off, hygiene flushing. Each functional group has 8 groups.                                                                                                    |
| Group                    | A group comprises several fittings that will perform the corresponding<br>function simultaneously.<br>Whenever a module is first connected to the ECC2 function controller it<br>is also assigned to a TD group. Subdividing the fittings into TD groups<br>will, for example, avoid all fittings connected to a particular ECC2<br>function controller from being disinfected at the same time. The TD<br>groups are disinfected one after the other.<br>Fittings in TD group 9 do not get disinfected. |
| Modules                  | <ul> <li>A module may consist of:</li> <li>Electronic module (EM) of a fitting,</li> <li>Sensor module (SM) of a fitting,</li> <li>Display module (LED) or</li> <li>Electronic systems module (function module)</li> </ul>                                                                                                    |
| AP Master                | Module for paid water delivery using a multiple coin-activated switch                                                                                                    |
| Fittings ID              | File in which all configurations have been saved, for example settings for thermal disinfection or settings for hygiene flushing. This file can be sent to a module.                                                                                                    |
| Remote service           | The following conditions must be met when the ECC2 function controller is to be accessed via the Internet or when messages are to be sent by SMS:                                                                                                    |
|                          | GSM module                                                                                                    |
|                          | SIM card without PIN interrogation                                                                                                    |
|                          | Telemetry service contract                                                                                                    |
|                          | <ul> <li>Phone number on the "Remote" side of the ECC</li> </ul>                                                                                                    |

\_\_\_\_\_

### 5. Introduction

The AQUA3000open provides tools and features for customising water supplies individually, intelligently and in keeping with current demand to suit the requirements of all kinds of buildings. It is thus possible to improve comfort, hygiene and safety for users of public and commercial sanitary facilities, while at the same time economic efficiency and greater environmental compatibility are achieved.

The Web Application provides the following functions for A3000 open fittings and/or systems:

- visualisation,
- monitoring and
- operation

The Web Application has three structural levels.

| 1. Level | <b>Network</b><br>Overview of all isle networks that are connected together<br>into a network.                        |
|----------|----------------------------------------------------------------------------------------------------|
| 2. Level | <b>ECC (isle networks)</b><br>Overview of all modules that are connected together via<br>an ECC2 function controller. |
| 3. Level | <b>Modules</b><br>Overview of all data that can be read from a module.                                                |

### 6. Start Web Application

- 6.1 Start a PC in the network.
- 6.2 Choose a web browser.
- 6.3 Enter the IP of the ECC2 function controller in the address bar of the web browser.
- 6.4 Enter the User and Password.
- 6.5 Click the "Login" button.

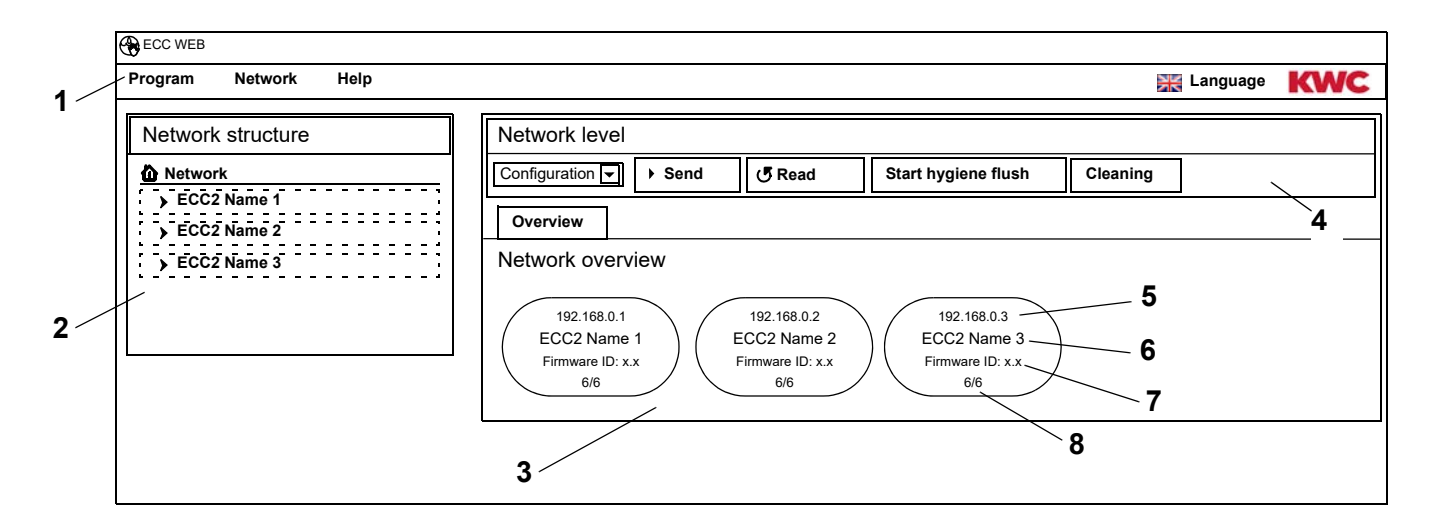

- 1 Menu bar
- 2 Overview of network structure
- 3 Information window
- 4 Toolbar
- 5 IP address of the ECC2 function controller
- 6 Name of the ECC2 function controller
- 7 Firmware version of the ECC2 function controller
- 8 x of x fittings are online
- ECC function controllers that are found in the network, but which are not compatible with the current version, are identified by an asterisk (\*). These ECC function controllers cannot be configured or viewed.

### 7. User Information

 $\bigcirc$ 

wc

Urinal

WC

| Symbol               | Designation             | Symbol                 | Designation                                                                     |
|----------------------|-------------------------|------------------------|---------------------------------------------------------------------------------|
| ļ                    | Event, alarm (yellow)   |                        | Heating/cooling phase (orange)<br>Condition blocked under follow-<br>up control |
|                      | Normal operation (blue) |                        | Thermal disinfection (red)                                                      |
|                      | Inactive (grey)         |                        | Fitting operating with changed ID (green)                                       |
|                      |                         |                        |                                                                                 |
|                      | Washing                 | ● IR                   | Opto-sensor                                                                     |
|                      | Showering               | Piezo                  | Piezo-button                                                                    |
| 00<br>00<br>00<br>00 | Soap dispenser          | • ))))<br>Radar        | Radar sensor                                                                    |
|                      | Ventilator              | (((●))))<br>Capacitive | Capacitive sensor<br>Touch tile                                                 |

Sensor

Door

Sensor, e.g. temperature sensor, ring sensor, etc.

Door contact

#### ECC2 display in the Information Window

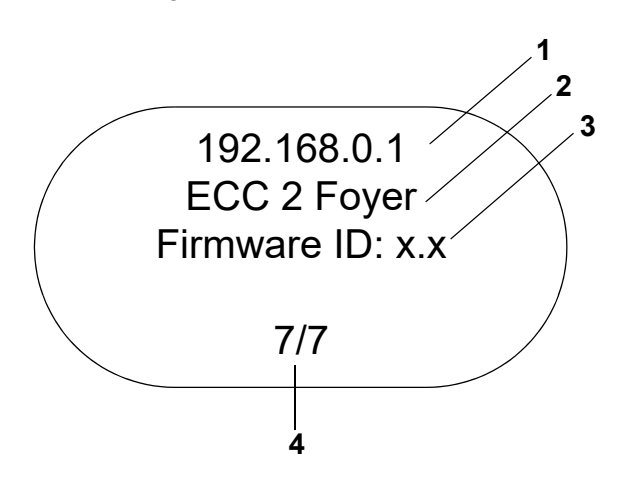

#### Fittings display in the information window

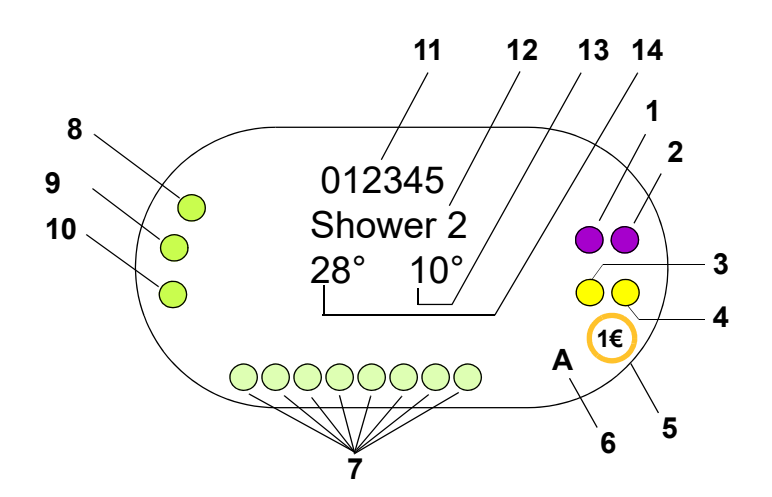

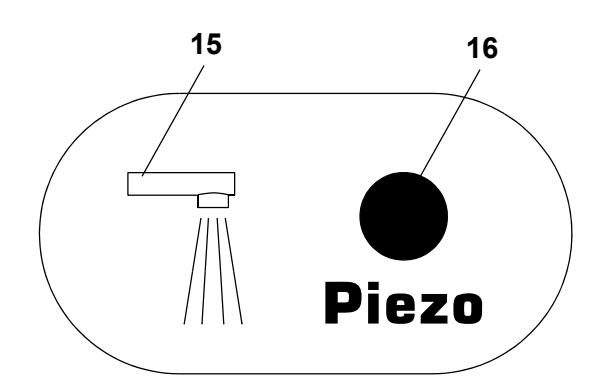

- 1 IP address
- 2 Name of the ECC2 function controller
- 3 Firmware version
- 4 Number of fittings (active/total)

- 1 Actuator 1 or 1.1
- 2 Actuator 1.2
- 3 Actuator 2 or 2.1
- 4 Actuator 2.2
- 5 Paid media delivery (Aquapay)
- 6 Status of operating condition (A, B)
- 7 Sensor-bus participant
- 8 Sensor 1
- 9 Sensor 2
- 10 Sensor 3
- 11 Series ID (hexadecimal format)
- 12 Name of fitting
- 13 Current temperature of cold water (if the corresponding sensor is active in the program ID)
- 14 Current temperature of hot water (if the corresponding sensor is active in the program ID)
- 15 Display for fittings type
- 16 Display trigger
- O Sensor
- Display

# 8. General Information on Communication with the ECC2 Function Controller

The ECC2 function controller incorporates the main control functions for the new AQUA 3000 open fittings generation.

There are ports for exchanging data via Ethernet and USB. To ensure the greatest possible neutrality and connectivity, the system incorporates a 10/100 Mbit/s Ethernet port and a USB 2.0 interface.

A USB stick can be used to download the statistical data and the event log, or updates can be uploaded to the ECC2 function controller.

The AQUA 3000 open network can be configured and controlled via the Web Application of the ECC2 function controller. The Web Application can be launched from a web browser. The ECC2 function controller must be accessible within the network. When the ECC2 function controller is equipped with an (optional) radio module, the ECC2 function controller can also be accessed via the Internet.

Many company networks are additionally equipped with routers, gateways or switches. Incorrectly set or enabled devices of this type can prevent proper communication. In these cases please contact the responsible network administrator.

If possible, AQUA 3000 open should be installed in its own network or subnet. In this case communication is not affected by any network load (e.g. due to excessive downloads).

#### Important!

Before ECC2 function controllers and PCs are connected together in a network, the particular network configuration of the devices must be adapted so that all IP addresses are different, but in the same range of the subnet mask (see standard IEE 802.3).

If the network is a managed network, the responsible system administrator or network operator assigns the IP address and the subnet mask.

### 9. Configuring a LAN Network (Example)

Each ECC2 function controller is factory pre-configured with the following default settings:

| Network:    | Manual setting: |
|-------------|-----------------|
| IP address: | 192.168.0.1     |
| Gateway:    | 192.168.0.1     |

#### Set up PC (recommended):

- Disable WLAN
- Disconnect network cable

#### Configure IP address (recommended):

Where necessary, please contact the responsible network administrator.

|                    | IP Address IPv4 subnetting reference |               |  |
|--------------------|--------------------------------------|---------------|--|
| 1 <sup>st</sup> PC | 192.168.0.254                        | 255.255.255.0 |  |
| 2 <sup>nd</sup> PC | 192.168.0.253                        | 255.255.255.0 |  |
| •                  | •                                    | 255.255.255.0 |  |
| •                  | •                                    |               |  |
| •                  | •                                    |               |  |
| n <sup>th</sup> PC | 192.168.0.[255-n]                    | 255.255.255.0 |  |

mounting-instruction\_01815291\_EN\_V3.fm

If a firewall is active, enable port 4440 for UDP.

If necessary disable the configuration to the proxy server in the browser to access the Web Application.

#### Set up ECC2 function controller (recommended):

Set the IP addresses of the ECC2 function controller via the display (see Instructions for ECC2 Function Controller).

|                      | IP Address  | IPv4 subnetting reference |
|----------------------|-------------|---------------------------|
| 1 <sup>st</sup> ECC2 | 192.168.0.1 | 255.255.255.0             |
| 2 <sup>nd</sup> ECC2 | 192.168.0.2 | 255.255.255.0             |
| •                    | •           | 255.255.255.0             |
| •                    | •           |                           |
| •                    | •           |                           |
| n <sup>th</sup> ECC2 | 192.168.0.n | 255.255.255.0             |

### **10. Connect ECC2 Function Controller and PC.**

The maximum cable length between an ECC2 function controller and a PC or switch is 100 m.

Use a conventional Ethernet crossover cable to connect one ECC2 function controller to one PC directly via the LAN interface.

When there are several ECC2 function controllers and PCs, connect these via switch using conventional Ethernet patch cables.

It takes some time for the devices to establish a connection with each other. When a connection has been established

- the ECC2 function controller can communicate with the PC.
- it is possible to access the Web Application using a web browser.
- If a PC is in some way connected to another network, after communication between the PC and the ECC2 function controller has been completed, the PC's original configuration must be reestablished (e.g. "Get IP address automatically", Enable proxy).

### 11. The "Program" Menu

### Important!

All settings in the "Program" menu apply only to the ECC2 function controller on which the Web Application was started.

| CC WEB                 |            |     |
|------------------------|------------|-----|
| Program Network Help   | 💥 Language | KWC |
| Importing an ID 1      |            |     |
| Real-time poil (start) |            |     |
| Settings 3             |            |     |
| 4                      |            |     |
|                        |            |     |
|                        |            |     |

#### Import ID (1)

If an ID is to be assigned to a module, this ID must be stored locally on the ECC2 function controller.

- **11.1** In the menu bar, select "Program > Import ID".
  - The file selector opens up.
- **11.2** Select the location where the imported IDs are to be saved.
- IDs can only be imported individually.
- **11.3** Select the IDs that are to be imported.
- **11.4** Click the "Upload File to Server" button.
  - The selected ID is imported.
- 11.5 Click the "Scan" button.
  - All IDs stored on the ECC2 function controller are displayed.

#### Real-time poll (start) (2)

The Web Application has no permanent connection to ECC2 function controller. Changes in the status display of the modules are not updated.

The real-time poll must be started whenever it is required to have a continuous update of the display for the phases, temperatures etc.

- **11.6** In the menu bar, select "Program > Real-time poll (start)".
  - The display for the network will be continuously updated.
- The continuous queries for the status displays of all modules in the network can slow down the network because of the resulting high volume of data.
- When the ECC2 function controller is changed in the overview of the network structure, the real-time poll must be restarted.

#### Real-time poll (stop) (2)

When the real-time poll is started, the display in the menu changes.

- 11.7 In the menu bar, select "Program > Real-time poll (stop)".
  - The display for the network does not get updated.
  - The displays of all modules show the status that existed when the real-time poll was stopped.

#### Settings (3)

- **11.8** In the menu bar, select "Program > Settings".
- **11.9** Select the date format.
- **11.10** Confirm the entry.

#### Logging out (4)

- 11.11 In the menu bar, select "Program > Logout".
  - The Web Application is closed.
- If no activity occurs in the Web Application for 5 minutes, the Web Application logs itself out (auto-logout).

### 12. The "Network" Menu

### Important!

All settings in the "Network" menu apply only to the ECC2 function controller on which the Web Application was started.

| ECC WEB              |          |     |
|----------------------|----------|-----|
| Program Network Help | Language | KWC |
| Load project         |          |     |
| Save project         |          |     |
| Network update       |          |     |
|                      | → _3     |     |
|                      | -        |     |

#### Load project (1)

12.1 In the menu bar, select "Network > Load project".

- The file selector opens up.
- **12.2** Select the location where the imported project is to be saved.
- 12.3 Select the project file that are to be imported.
- 12.4 Click the "Upload file to server" button.
  - The selected project file is imported.
  - The following information is loaded from the project file and displayed:
    - If option "Load IP settings" is enabled: the IP settings of the ECC2-function controller;
    - If option "Load netwide TD settings" is enabled: all "Netwide TD" groups;
    - Time scheduler functions;
    - Statistics settings;
    - I/O settings.
- The option "Load IP settings" should only be activated if an ECC2-function controller must be replaced or a backup is to be restored.
- In any network, netwide thermal disinfection should be configured only on one ECC2-function controller.

#### Save project (2)

- **12.5** Select "Network > Save project" in the menu bar.
- **12.6** Confirm the enquiry.
  - The file selector opens up.
- **12.7** Select the name of the project and the place where it is to be saved.
- **12.8** Confirm the entry.
  - A file with the extension ".zip" is saved.
  - The following information is saved in the project file:
    - The IP settings of the ECC2 function controller;
    - All "Network-wide TD" groups;
    - Time scheduler functions;
    - Statistics settings;
    - I/O settings;
    - Remote settings.

#### Update network (3)

- 12.9 In the menu bar, select "Update network".
  - The entire network is read back in again.
  - Inactive ECC function controllers and modules are removed from the display.
  - ECC function controllers that are found in the network, but which are not compatible with the current version, are identified by an asterisk (\*). These ECC function controllers cannot be configured or viewed.

### 13. The "Help" Menu

| ECC WEB |         |                                                        |            |     |
|---------|---------|--------------------------------------------------------|------------|-----|
| Program | Network | Help                                                   | 💥 Language | KWC |
|         |         | Operating instructions<br>Update software<br>Info<br>3 |            |     |

#### **Operating instructions (1)**

- **13.1** Select "Help > Operating instructions" in the menu bar.
  - The instructions for the Web Application are stored as a PDF file. This file can be opened or saved.

#### Update software (2)

- **13.2** Select "Help > Update software" in the menu bar.
  - The software is updated.

#### Info (3)

- **13.3** Select "Help > Info" in the menu bar.
  - The address and a link to the website of KWC Aquarotter GmbH are displayed.

### 14. The "Language" Menu

| ECC WEB |         |      |            |     |
|---------|---------|------|------------|-----|
| Program | Network | Help | 💥 Language | KWC |
|         |         |      |            |     |
|         |         |      | 1          |     |
|         |         |      |            |     |
|         |         |      |            |     |
|         |         |      |            |     |

#### Change language (1)

- **14.1** Select "Language" in the menu bar.
  - All available languages are displayed.
- **14.2** Select the desired language.
  - The user interface of the Web Application is displayed in the selected language.

### **15. Network Level**

- 15.1 Mark the network in the network structure overview.
  - The network is displayed

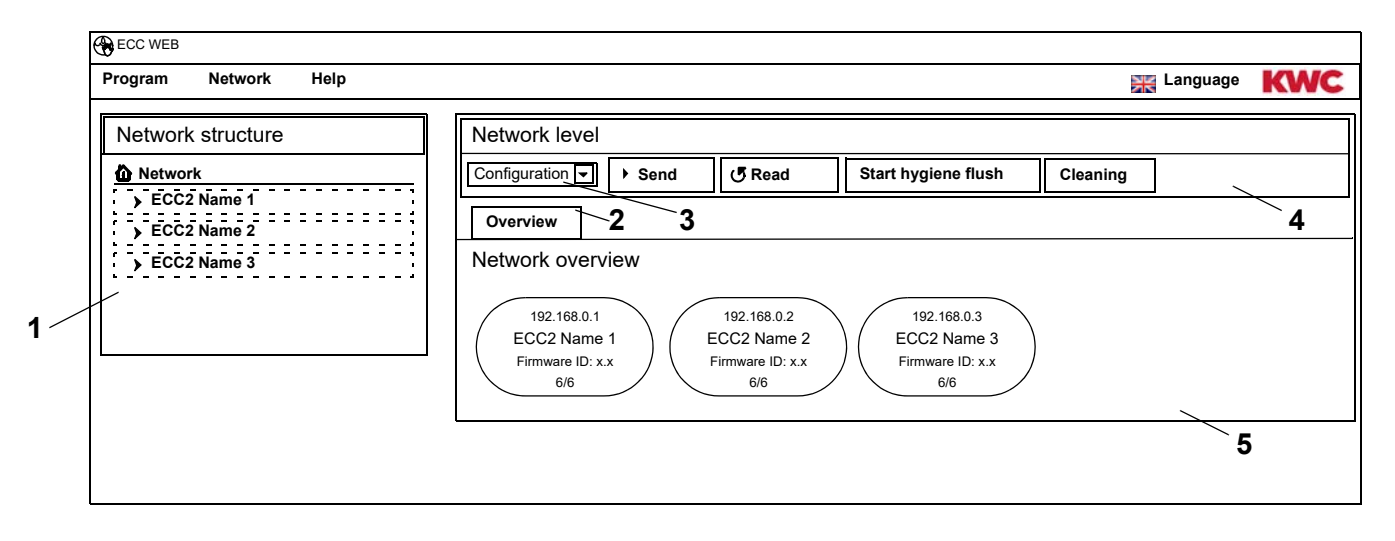

#### Overview of the network structure (1)

The overview of the network structure shows all active ECC function controllers and modules. ECC function controllers that are found in the network, but which are not compatible with the current version, are identified by an asterisk (\*). These ECC function controllers cannot be configured or viewed.

#### Toolbar (4)

A toolbar contains buttons and drop-down boxes in which settings can be changed.

#### Choose toolbar (3)

This drop-down box can be used to switch between different toolbars. Which toolbars are available depends on the level.

#### Tab (2)

The tabs can be used to display various information windows (5). Which tabs or which information windows are available depends on the level.

### **16. Configuration Toolbar (Network Level)**

- 16.1 Mark the network in the network structure overview.
  - The network is displayed.

| ECC WEB              |                                                                                                    |                                                                                    |            |     |
|----------------------|----------------------------------------------------------------------------------------------------|------------------------------------------------------------------------------------|------------|-----|
| Program Network Help |                                                                                                    |                                                                                    | 💥 Language | KWC |
| Network structure    | Network level         Configuration       > Send       (J Read         Overview       1         Network overview       1         ECC2 Name 1       192.168.0.1       ECC2 Name 1         Firmware ID: x.x       6/6       6/6 | 23<br>2192.168.0.3<br>2<br>x 192.168.0.3<br>ECC2 Name 3<br>Firmware ID: x.x<br>6/6 | Cleaning 4 |     |
|                      | 6/6 6/6                                                                                                    | 6/6                                                                                |            |     |
|                      |                                                                                                    |                                                                                    |            |     |

#### Send (1)

Changes made to a module configuration are only applied when they are actually sent to this module.

| ×  |
|----|
|    |
|    |
|    |
| -t |
|    |

- **16.2** Select "Send" in the toolbar.
- **16.3** Press the "OK" button.
  - The current modified configuration is sent to all the modules in the network.

#### Read (2)

- $\mathbb{R}$  Depending on the data line and the size of the network, reading may take a few minutes.
- **16.4** Select "Read" in the toolbar.
  - The current configuration of all modules in the network is read and displayed.

#### Start hygiene flush (3)

| Start hygiene flush for network X |    |       |  |
|-----------------------------------|----|-------|--|
| Start hygiene flush for group     |    |       |  |
| All                               |    |       |  |
| Are you sure?                     |    |       |  |
|                                   |    |       |  |
|                                   | OK | Abort |  |

- **16.5** Select "Start hygiene flush" in the toolbox.
- **16.6** Select the group(s) for which hygiene flushing is to be started
  - Hygiene flushing is started for all modules that are assigned to the selected Hygiene Flush group.

#### Cleaning (4)

| Trigger cleaning switch-off for the network | ×    |
|---------------------------------------------|------|
| Trigger cleaning switch-off for the group   |      |
| All                                         |      |
| Are you sure?                               |      |
|                                             |      |
| OK At                                       | oort |

- **16.7** Select "Cleaning" in the toolbar.
- **16.8** Select the group(s) for which cleaning switch-off is to be started
  - Cleaning switch-off is started for all modules that are assigned to the selected Cleaning Switch-off group.

### 17. Operation Toolbar (Network Level)

- **17.1** Mark the network in the network structure overview.
  - The network is displayed.
- **17.2** In the drop-down box, select the Operation toolbar (1).

| ECC WEB                                                                                          |                                                                                                    |            |     |
|--------------------------------------------------------------------------------------------------|----------------------------------------------------------------------------------------------------|------------|-----|
| Program Network Help                                                                             |                                                                                                    | 💥 Language | KWC |
| Network structure         Detwork         FECC2 Name 1         FECC2 Name 2         FECC2 Name 3 | Network level         Operation       Operating mode       Operating condition         Overview       1       2       3         Network overview       192.168.0.2       192.168.0.3       ECC2 Name 2         Firmware ID: x.x       6/6       Firmware ID: x.x       6/6       6/6 |            |     |

- Changes to the Operation mode and the Operating condition will be accepted only 4 minutes after a module is powered on (restart).
- **17.3** Select Operation mode and Operating condition.
  - All modules in the network switch to the selected Operation mode and/or the selected Operating condition.

#### **Operation mode (2)**

| On:       | Normal operation                                                                                                    |
|-----------|----------------------------------------------------------------------------------------------------|
| Off:      | All programs inactive                                                                                                    |
| Standby:  | Only service programs active (for example hygiene flushing)                                                                          |
| Cleaning: | Function program is inactive during cleaning when switched on via<br>an ECC2 digital input (default IN3), sensor signal or scheduler |

#### **Operating condition (3)**

2 operating conditions Set A/Set B can be defined, for example Day/Night or Normal Operation/ Holidays. An own fittings configuration can be configured for operating conditions A and B respectively. The current operating condition of the module can be specified. The operating condition can also be switched over on the ECC2 function controller by contact on a digital input (default IN4).

### 18. ECC Level

**18.1** Mark the ECC2 function controller in the network structure overview.

• The ECC2 function controller is displayed

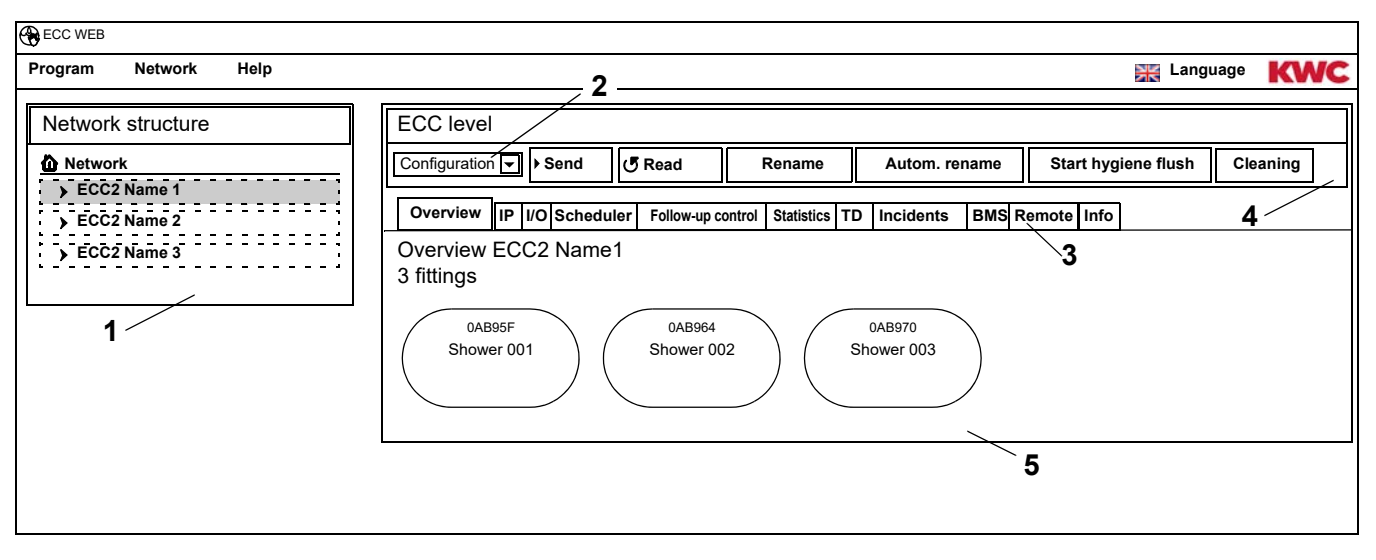

#### Overview of the network structure (1)

The overview of the network structure shows all active ECC function controllers and modules. ECC function controllers that are found in the network, but which are not compatible with the current version, are identified by an asterisk (\*). These ECC function controllers cannot be configured or viewed.

#### Toolbar (4)

A toolbar contains buttons and drop-down boxes in which settings can be changed.

#### Choose toolbar (2)

This drop-down box can be used to switch between different toolbars. Which toolbars are available depends on the level.

#### Tab (3)

The tabs can be used to display various information windows (5). Which tabs or which information windows are available depends on the level.

If no real-time polling was started, the page will be updated when you click on the "Overview" tab.

### **19. Configuration Toolbar (ECC Level)**

**19.1** Mark the ECC2 function controller in the network structure overview.

• The ECC2 function controller is displayed.

| ECC WEB              |                                                                                                    |   |                          |
|----------------------|----------------------------------------------------------------------------------------------------|---|--------------------------|
| Program Network Help | 1 2 3 4                                                                                                    | 5 | 💥 Language 🔣 KWC         |
| Network structure    | I     2     3     4       ECC level     Image: Configuration is send     Send     Rename     Autom. rename       Overview     IP     I/O Scheduler     Follow-up control     Statistics     TD     Incidents     Bit       Overview     ECC2     Name1     Statistics     TD     Incidents     Bit       Overview     ECC2     Name1     Shower 002     OAB95F     OAB964     OAB970       Shower 001     Shower 002     Shower 003     Shower 003     Shower 003 | 5 | 6 7<br>Cleaning Start TD |
|                      |                                                                                                    |   |                          |

#### Send (1)

Changes made to a module configuration are only applied when they are actually sent to this module.

|    | Send configuration to ECC X             |
|----|-----------------------------------------|
|    | The configuration is sent to ECC2 name. |
| 8  | Send options                            |
| 9  | O Current modified configuration        |
| 10 | ● Predefined ID                         |
| 11 | 01007 Washbasin IR sensors              |
|    |                                         |
|    | OK Abort                                |

- **19.2** Select "Send" in the toolbar.
- 19.3 Select a Send option
- 8 The current modified configuration is sent to all the modules connected to this ECC2 function controller.
- 9 The selected, predefined ID is sent to all selected modules. All imported IDs are displayed in the list (10).
- **19.4** If the configuration is to be sent to multiple modules click option (11).
- **19.5** Select the modules to which the ID is to be sent.
- **19.6** Confirm the entry.
  - The newly selected configuration is loaded into the selected modules.

#### Read (2)

Depending on the data line and the size of the network, reading may take a few minutes.

- **19.7** Select "Read" in the toolbar.
  - The current configuration of all devices connected to the ECC2 function controller modules is read and displayed.

#### Rename (3)

The ECC2 function controller can be assigned an individual name (max. 32characters), which can then be seen in the information window of the ECC2 display as well as in the network structure. The name is stored in the ECC2 function controller and is preserved there after the software is ended.

- **19.8** Select "Rename" in the toolbar.
- **19.9** Enter the new name for the ECC2 function controller.
- **19.10** Confirm the entry.
  - The name of the ECC2 function controller is then displayed in the network structure overview.

#### Autom. rename (4)

Sensor activation can be used to assign a common naming scheme with ascending numbers to the modules of the ECC2 function controller.

- **19.11** Select "Autom. rename" in the toolbar.
- 19.12 Enter the name template

for number: \*, e.g. Foyer Module\*

for start value: #xxx#, e.g. Foyer Module #91#

- **19.13** Press the "Start" button.
  - As soon as a module of the ECC function controller has been identified (trigger sensor), it is assigned a name that complies with the naming scheme. for number: e.g. Foyer Module 001, Foyer module 002 ... Foyer Module 032 for start value: for example, Foyer Module 091, Foyer Module 092 ... Foyer Module 122
- **19.14** When all modules have been identified, press the "Done" button.
  - The search mode is terminated.
  - All modules were renamed.
- **19.15** If you want to terminate the search mode manually, press the "Cancel" button.
  - All modules not previously identified are not renamed.

#### Start hygiene flush (5)

| Start hygiene flush for ECC   | ×     |
|-------------------------------|-------|
| Start hygiene flush for group | þ     |
| All                           |       |
| Are you sure?                 |       |
|                               |       |
| OK                            | Abort |

#### Cleaning (6)

| Trigger cleaning switch-off for the ECC   | × |
|-------------------------------------------|---|
| Trigger cleaning switch-off for the group |   |
| All  Are you sure?                        |   |
| OK Abort                                  |   |

- **19.16** Select "Start hygiene flush" in the toolbox.
- **19.17** Select the group(s) for which hygiene flushing is to be started
  - Hygiene flushing is started for all modules that are assigned to the selected Hygiene Flush group.
- **19.18** Select "Cleaning" in the toolbar.
- **19.19** Select the group(s) for which cleaning switch-off is to be started.
  - Cleaning switch-off is started for all modules that are assigned to the selected Cleaning Switch-off group.

| Starting thermal disinfection (local) | ×    |
|---------------------------------------|------|
| Are you sure you want to start TD?    |      |
| OK AI                                 | bort |

19.20 Select "Start TD" in the toolbar.

- **19.21** Confirm the safety enquiry.
  - Local thermal disinfection is started. All modules that are connected to the ECC2 function controller and are assigned to the TD function group get thermally disinfected.
  - The thermal disinfection process is monitored by the ECC2 function controller.
  - The "Start TD" button changes to "Stop TD".

#### Stop TD (7)

- The "Stop TD" button appears only when thermal disinfection has been started and the Web Application has been updated.
- 19.22 Select "Stop TD" in the toolbar.
  - Thermal disinfection is stopped.
  - The hot water is flushed out of the fittings.

### 20. Operation Toolbar (ECC Level)

- 20.1 Mark the ECC2 function controller in the network structure overview.
  - The ECC2 function controller is displayed.
- 20.2 In the drop-down box, select the Operation toolbar (1).

| letwork structure       | Network level 1 2 3 4                                                               |
|-------------------------|-------------------------------------------------------------------------------------|
| Network                 | Operation  Operating mode Operating condition Restart                               |
| ECC2 Name 1 ECC2 Name 2 | Overview IP I/O Scheduler Follow-up control Statistics TD Incidents BMS Remote Info |
| > ECC2 Name 3           | Overview ECC2 Name1<br>3 fittings                                                   |
|                         | 0AB95F<br>Shower 001<br>0AB964<br>Shower 002<br>0AB970<br>Shower 003                |

- Changes to the Operation mode and the Operating condition will be accepted only 4 minutes after a module is powered on.
- 20.3 Select Operation mode and Operating condition.
  - All modules connected to the ECC2 function controller switch to the selected Operation mode and/or the selected Operating condition.

Operation mode (2) and Operating condition (3) correspond to the Operation toolbar at the network level (see Kapitel 17.), but are restricted to the modules that are connected to the selected ECC2 function controller.

#### Restart (4)

- An ECC2 function controller should only be restarted if this does not disturb any operationally relevant processes.
- 20.4 Select "Restart" in the toolbar.
  - The ECC2 function controller is restarted. This process may take a few minutes.

### 21. Overview Tab (ECC Level)

- **21.1** Mark the ECC2 function controller in the network structure overview.
  - The ECC2 function controller is displayed.
  - All modules connected to the ECC2 function controller are displayed together with their address (if assigned), name and their operating condition. Clicking displays the underlying Fitting level.

| ECC WEB              |                                                                                                    |            |          |
|----------------------|----------------------------------------------------------------------------------------------------|------------|----------|
| Program Network Help |                                                                                                    | 💥 Language | KWC      |
| Network structure    | ECC level         Configuration       Send       Read       Rename       Autom. rename       Start hygiene flush         Overview       IP       I/O       Scheduler       Follow-up control       Statistics       TD       Incidents       BMS       Remote       Info         Overview       ECC2 Name1       Statistics       TD       Incidents       BMS       Remote       Info         Statistics       OAB95F       0AB964       0AB970       Shower 003       Shower 003       Shower 003       Shower 003 | Cleaning   | Start TD |

#### Aquapay

When a module is configured for paid media delivery, the fittings display shows the status.

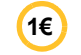

Fitting is ready for paid media delivery

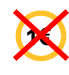

Fitting is occupied or blocked

### 22. IP Tab (ECC Level)

- 22.1 Mark the ECC2 function controller in the network structure overview.
  - The ECC2 function controller is displayed.
- 22.2 Select the IP tab.

| ECC WEB                                                           |                                                                                                    |                                                                                |                                                     |                                                    |            |          |
|-------------------------------------------------------------------|----------------------------------------------------------------------------------------------------|--------------------------------------------------------------------------------|-----------------------------------------------------|----------------------------------------------------|------------|----------|
| Program Network Help                                              |                                                                                                    |                                                                                |                                                     |                                                    | 💥 Language | KWC      |
| Network structure  Network  ECC2 Name 1  ECC2 Name 2  ECC2 Name 3 | ECC level<br>Configuration • Send<br>Overview IP I/O Sche<br>IP ECC2 Name1<br>ECC parameters<br>• Manual settings | Read     Follow-up control                                                     | tename Autom. r<br>Statistics TD Incidents          | ename Start hygiene flus                           | h Cleaning | Start TD |
|                                                                   | O automatic (DHCI<br>IP Address<br>IPv4 subnetting reference<br>Gateway<br>DNS server                             | 2)<br>192.168.000.001<br>255,255,255,000<br>192.168.000.001<br>192.168.000.001 | MAC address<br>SN<br>Port<br>Destination IP address | 0X:0X:0X:0X:0X:0X<br>8856378<br>4440<br>239.10.1.1 |            |          |
|                                                                   |                                                                                                    |                                                                                |                                                     |                                                    |            |          |

The MAC address is the globally unique hardware address of the ECC2 function controller and can not be changed.

The IP address serves to ensure unambiguous addressing of the ECC2 function controller within a network. The parameters of the ECC2 function controller can be customized.

**22.3** Save the changes made.

### 23. I/O Tab (ECC Level)

An ECC2 function controller has 4 digital inputs and outputs. If more digital inputs and outputs are required, it is possible to connect up to 2 additional I/O modules to an ECC2 function controller. Each additional I/O module provides 8 additional digital inputs and outputs.

- 23.1 Mark the ECC2 function controller in the network structure overview.
  - The ECC2 function controller is displayed.
- 23.2 Select the I/O tab.

| ECC WEB                                                           |                                                                                                    |                                                                                                    |                                                       |                                                                                       |                          |          |
|-------------------------------------------------------------------|----------------------------------------------------------------------------------------------------|----------------------------------------------------------------------------------------------------|-------------------------------------------------------|---------------------------------------------------------------------------------------|--------------------------|----------|
| Program Network Help                                              |                                                                                                    |                                                                                                    |                                                       |                                                                                       | 💥 Language               | KWC      |
| Network structure  Network  ECC2 Name 1  ECC2 Name 2  ECC2 Name 3 | ECC level<br>Configuration  Fend<br>Overview IP //O Schedul<br>I/O ECC2 Name1<br>ECC parameters –<br>O ECC without I/O m<br>Digital inputs | Read     Rename  Ier Follow-up control Statistics T  nodule     ECC + 1 I/(                                                                                                    | Autom. rename                                         | Start hygiene flush<br>Remote Info<br>O ECC + 2 I/O mod                               | Cleaning                 | Start TD |
|                                                                   | Input 0 1 Start ti<br>Input 0 2 Hygier<br>Input 0 3 Flush a<br>Input 0 4 Switch                                                            | thermal disinfection  Image: model of the function  Image: model of the function  Image: model o | Output ()<br>Output ()<br>Output ()<br>Output ()<br>A | 1 Follow-up control<br>2 Thermal disinfecti<br>3 Shut-off valve<br>4 Cumulative error | sensor<br>on active<br>5 |          |

**23.3** In the "ECC parameters" box (1), specify how many I/O modules you want to configure.

- If additional I/O modules are specified, an additional "I/O modules" tab appears.
- 23.4 In the "Digital inputs" box (2) you can assign functions to the inputs (see Kapitel 52.).
- $\mathbb{R}^{2}$  The arrow (3) is used to list the available functions.
- 23.5 In the "Digital outputs" box (4) you can assign functions to the outputs (see Kapitel 53.).
- $\mathbb{R}^{2}$  The arrow (5) is used to list the available functions.
- 23.6 If additional I/O modules are connected, these can be configured via the "I/O modules" tab.

### 24. Scheduler Tab (ECC Level)

The scheduler facilitates

- changing the Operation mode on a certain date. Example:
  - Operation mode: On / Off
  - Operating condition: Set A, Set B
- start an action on a certain date. Example:
  - Hygiene flushing
  - Shut-off for cleaning

#### Orders

- An order is used to specify when the modules of the ECC2 function controller are to perform which action.
- Several orders can be scheduled for the same time.
- When several orders have been scheduled for the same time, the sequence for processing these orders is not defined.
- When several orders have been scheduled in a staggered mode, the sequence for processing these orders is defined.
- The time basis is the current date and time of the ECC2 function controller on which the Web Application was started. Orders are executed with a delay of max. +15 seconds.

#### **Executing orders**

- An order is executed when
  - the status of the order is "Active",
  - the appointed time for executing the order has been reached, and
- When an order has been processed, the order is deleted.
- 24.1 Mark the ECC2 function controller in the network structure overview.
  - The ECC2 function controller is displayed.
- 24.2 Select the Scheduler tab.

| <b>U</b>           |              |      |                                                                                                    |    |
|--------------------|--------------|------|----------------------------------------------------------------------------------------------------|----|
| Program N          | etwork       | Help | 🔛 Language 🔣                                                                                                    | VC |
| Network st         | ructure      |      | ECC level                                                                                                    |    |
| Network            |              |      | Configuration V Send C Read Rename Autom. rename Start hygiene flush Cleaning Start                                                                                                    | TD |
| ECC2 Na<br>ECC2 Na | me 1<br>me 2 |      | Overview IP I/O Scheduler Follow-up control Statistics TD Incidents BMS Remote Info                                                                                                    |    |
| > ECC2 Na          | me 3         |      | Scheduler ECC2 Name1  Timer  Function: Shut-off for cleaning File                                                                                                    |    |
|                    |              | /    | Active: Start time: End time: Frequency: Once<br>2 3 4                                                                                                    |    |
|                    |              | 5    | ID Active Start time End time Function Frequency                                                                                                    |    |
|                    |              |      | 6       09/04/2013 18:30:00       Hygiene flushing       Daily         8       ☑       09/04/2013 19:00:00       Shut-off for cleaning       Weekly         15       ☑       10/04/2013 06:00:00       Operating mode (On)       Once         23       ☑       10/04/2013 20:00:00       Operation mode (off)       Once |    |
|                    |              | 6    |                                                                                                    |    |
|                    |              |      | New         Apply         Delete         10           7         8         9                                                                                                    |    |

Kapitel 51 contains a brief description of the functions.

#### Create new order

- 24.3 Press the "New" button (7).
- **24.4** In the "Timer" window (5):
  - select function (1);
  - activate function (2);
  - enter the start time (3);
  - enter the frequency (4).
- **24.5** Click the "Apply" button (8).
  - The new order appears in the display window (10).

#### Change order

- 24.6 Mark an order in the display window (10).
- 24.7 Enter the required change in the "Timer" window (5).
- 24.8 Click the "Apply" button (8).
  - The order is updated in the display window (10).

#### Delete order

- **24.9** Mark an order in the display window (10).
- 24.10 Click the "Delete" button (9).
  - The order is removed from the display window (10).

### 25. Follow-up Control Tab (ECC Level)

Follow-up control provides a facility with which it is possible to intervene in the runoff of the function programs to control them. When a sensor or the actuator of a module are activated, this can have an effect on the module's own function program as well as that of another module. The source module and the target module can thus be one and the same module or two different modules.

In order to be able to use follow-up control, the respective fitting ID must be adapted by customer service.

The following executions are possible:

- Manual: Enabled by operator.
- Automatic: Directly dependent on the configuration.
- · Limited: Enable is determined by limitations.

Each module may only be incorporated into one follow-up control, because per module only one appurtenant source module and one target module can be administered. Multiple incorporations can lead to unintentional actions.

- **25.1** Mark the ECC2 function controller in the network structure overview.
  - The ECC2 function controller is displayed.

#### 25.2 Select the Follow-up control tab.

| ECC WEB |           |      |                                                                                                    |     |
|---------|-----------|------|----------------------------------------------------------------------------------------------------|-----|
| Program | Network   | Help | Language KW                                                                                                    | С   |
| Network | structure |      | ECC level                                                                                                    | ٦   |
| Networl | (         |      | Configuration 🕤 🕨 Send 🥑 Read Rename Autom. rename Start hygiene flush Cleaning Start TD                                                                                                    | )   |
| > ECC2  | Name 1    |      | Overview IP I/O Scheduler Follow-up control Statistics TD Incidents BMS Remote Info                                                                                                    |     |
| > ECC2  | Name 3    | ;    | Follow-up control ECC2 Name1                                                                                                    |     |
|         |           | /    | Source (trigger)                                                                                                    | ז ו |
|         |           | 1 /  | EM Name: None 🔄 EM Serial ID: Source: None 🔽                                                                                                    |     |
|         |           |      | Target (executer)                                                                                                    | 1   |
|         |           | 2 🦯  | EM Name: None EM Serial ID: Virtual sensor: None E Actuator None E Pulse                                                                                                    |     |
|         |           |      | Execute Restriction Display                                                                                                    | 1   |
|         |           | 3 /  | None     Image: None     Image: None |     |
|         |           |      | Source (trigger) Trigger Target (executer) Virtual sensor Actuator Pulse Execute Restriction Residual value ID                                                                                                    | 1   |
|         |           |      | DBED7 TD Tank         1         AB964 Shower2         1         1         3         2         3         1         5                                                                                                    |     |
|         |           |      | AB95F Shower1         0         AB95F Shower1         0         0         0         0         0         6           AB970 Shower3         1         AB96F Schower4         1         2         0         0         0         7                                                                                                    |     |
|         |           |      |                                                                                                    |     |
|         |           |      |                                                                                                    |     |
|         |           |      |                                                                                                    |     |
|         |           |      | New Apply Delete 7                                                                                                    |     |
|         |           |      | 4 5 6                                                                                                    |     |
|         |           |      |                                                                                                    |     |

 $\mathbb{R}$  The ID of the target module must permit follow-up control.

#### Create new order

- **25.3** Press the "New" button (4).
- 25.4 Enter all settings in the "Source" (1), "Target" (2) and "Execute, Limitation, Display" (3) windows.
- 25.5 Click the "Apply" button (5).
  - The new order appears in the display window (7).

#### Change order

- 25.6 Mark an order in the display window (7).
- 25.7 Enter all changes in the "Source" (1), "Target" (2) and "Execute, Limitation, Display" (3) windows.
- 25.8 Click the "Apply" button (5).
  - The order is updated in the display window (7).

#### Delete job

- **25.9** Mark an order in the display window (7).
- 25.10 Click the "Delete" button (6).
  - The order is removed from the display window (7).

#### Source module > Source

The selected source (sensor or actuator) is monitored, and its activation is transferred to the function program of the target module.

#### Target module > Virtual sensor

The selected virtual sensor is set when the source module is activated, and it thus affects the runoff of the target module's function program.

For this purpose the target module must be equipped with firmware version 4.3.5 or newer.

#### Target module > Actuator

In "Manual" execution, the status of the selected actuator affects the acceptance of an enable request.

- Active: An enable request is ignored.
- Inactive: An enable request is accepted and reported.
- No selection: An enable request is always accepted. An enable causes the status of the accessed actuator to be reversed (ON <-> OFF).

In "Limited" execution, the selected actuator is monitored with respect to the selected restrictions.

#### Target module > Pulse

The "Pulse" status determines the way in which the virtual sensor is controlled.

- Pulse = Yes
   The virtual sensor behaves like a Piezo-sensor (short pulse when the source is activated, for example like when pressing a Piezo-button)
- Pulse = No The virtual sensor behaves like an optical IR sensor (active as long as the source is active, for example like a reflection with an IR sensor)

Normally the pulse setting must be selected according to the sensor of the source module.

#### Execution > Manual

When the source module is activated, this is signalled at the target module by the incident symbol. This "Flush request" can be "enabled" by the user on the overview page of the target module. The target module has a fixed flow duration.

The Actuator selected under Target Module/Actuator influences the acceptance of the enable request.

#### **Execution > Automatic**

When the source module is activated, this has a direct affect on the function program of the target module. The target module reacts depending on the configuration and the ID.

#### Execution > Limited

When the source module is activated, a check is made to determine whether the restriction set for the actuator selected from Target Module/Actuator is being maintained. If this is the case, the target module is activated.

During activation, monitoring of the target module continues, and, if the restriction is no longer maintained, the target module is deactivated.

If the target module no longer maintains the restriction, the "used credit balance" is indicated by a yellow fitting display. This "credit" can be "recharged" fully on the overview page of the module at any time.

For systemic reasons, flow-duration recording may differ slightly from the module's real flow duration.

Limitations:

- x times per y hours

The period (y hours) commences with the first activation. The fitting can be activated only x times within this period.

- x times per day The period commences at 00:00 hrs. and ends on 23:59 hrs. the same day. The fitting can be activated only x times within this period.
- x minutes per y hours
   The period (y hours) commences with the first activation. The fitting can be activated only x minutes within this period.
- x minutes per day
   The period commences at 00:00 hrs. and ends on 23:59 hrs. the same day.
- Blocked for x minutes

The period commences when the target module is activated. Within this period the target module cannot be activated again.

#### Display > Remaining value

Instead of the current temperature, the fitting display can show the target module's remaining value (credit or block time), resulting from the restrictions for the selected actuator.

### 26. Statistics Tab (ECC Level)

Statistical data can be used to check and assess all modules. The temperature curves recorded during a thermal disinfection process can be used as a protocol.

- 26.1 Mark the ECC2 function controller in the network structure overview.
  - The ECC2 function controller is displayed.
- 26.2 Select the Statistics tab.

| ECC WEB              |                                                                                                    |          |
|----------------------|----------------------------------------------------------------------------------------------------|----------|
| Program Network Help |                                                                                                    | KWC      |
| Network structure    | ECC level         Configuration       > Send       Image: Cleaning       Statistics         Overview       IP  //O Scheduler       Follow-up control       Statistics       TD       Incidents       BMS Remote       Info         Statistics       ECC 2 Name1       Statistics intervals       Image: Cleaning       Statistics       Image: Cleaning       Statistics         V       Record statistical data       Interval       Image: Cleaning       Statistics         Interval       Image: Cleaning       Image: Cleaning       Statistics         Statistics       Image: Cleaning       Statistics       Image: Cleaning         Statistics       Image: Cleaning       Statistics       Image: Cleaning       Statistics         Statistics       Image: Cleaning       Statistics       Image: Cleaning       Statistics         Statistics       Image: Cleaning       Statistics       Image: Cleaning       Statistics         Statistics       Image: Cleaning       Image: Cleaning       Image: Cleaning       Statistics         Statistics       Image: Cleaning       Image: Cleaning       Image: Cleaning       Image: Cleaning         Statistics       Image: Cleaning       Image: Cleaning       Image: Cleaning       Image: Cleaning <td< td=""><td>Start TD</td></td<> | Start TD |

#### **Record statistics**

- All settings are saved and accepted immediately in the ECC2 function controller.
- 26.3 Enter a checkmark in the "Record statistics" box (1).
  - The data of all modules connected to the ECC2 function controller are saved at the specified intervals.
  - The data are saved in the internal memory of the ECC2 function controller.
- 26.4 Specify the interval (2) for making the recordings.
  - The interval is the time after which each module saves a data record.
- 26.5 Specify the interval (3) for making recordings during thermal disinfection.
  - When thermal disinfection is being performed in a network, the recording interval can be shortened to 10 60 seconds.

The shorter the interval is set, the more memory the system needs for recording all the data, and the internal memory is full faster.

When 32 modules record data at an interval of 1 minute 24 hours per day, the internal memory will be full after about 3 months. When the memory is full, the oldest data record will be overwritten by the newest one.

#### **Delete statistics**

- 26.6 Press the "Delete statistics" button (4).
- 26.7 Confirm the safety enquiry.
  - The internal memory of the ECC2 function controller is cleared.

#### Save statistics

- ${}^{\rm I\!C\!S\!}$  Saving the statistics may take a few minutes.
- **26.8** Select the period (6) for which the statistics are to be saved.
- **26.9** Click the "Download" Button (5).
- 26.10 Confirm the enquiry.
- 26.11 Click the "Save" button.
- **26.12** Select the location for saving.
  - A compressed file (\*.zip) containing the statistics data is saved as a csv file.

or

- 26.13 Insert a USB flash drive into the ECC2 function controller.
- 26.14 Follow the instructions on the display of the ECC2-function controller.
  - The statistics are saved on the USB stick as a csv file.

### 27. The Process of Thermal Disinfection

The ECC2 function controller starts, controls and checks the process of thermal disinfection. Thermal disinfection takes place in 7 phases. Instead of the Serial ID, the ECC display and/or the fitting display shows the phase in which the fitting is currently in. Additionally, depending on the respective disinfection phase, the colour of the ECC display and/or fitting display changes. The display on the ECC2 function controller shows the respective phase of the overall system.

| Phase | Program run                                                                               | ECC or<br>fittings display |
|-------|-------------------------------------------------------------------------------------------|----------------------------|
| 1     | Start signal via external input contact or<br>Ethernet network                            | blue                       |
| 2     | Heat up hot water tank in conjunction with system electronic module drinking-water heater | orange                     |
| 3     | Enable hot water in conjunction with system electronic module for circulation line        | orange                     |
| 4     | Thermal treatment of circulation line                                                     | red                        |
| 5     | Thermal treatment of fitting                                                              | red                        |
| 6     | Cooling down phase                                                                        | orange                     |
| 7     | System reset to normal operation                                                          | blue                       |

### 28. TD Tab (ECC Level)

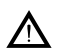

#### Warning!

Protective measures for persons (scald-protection) must be provided during thermal disinfection, e.g. closing off sanitary rooms.

Failure to observe can cause bodily harm due to scalding.

- **28.1** Mark the ECC2 function controller in the network structure overview.
  - The ECC2 function controller is displayed.
- 28.2 Select the TD tab.

| Program | Network          | Help     |                                                                                     | 💥 Language | KWC      |
|---------|------------------|----------|-------------------------------------------------------------------------------------|------------|----------|
| Network | structure        |          | ECC level                                                                           |            |          |
| Networ  | k                |          | Configuration Vend CRead Rename Autom. rename Start hygiene flush                   | Cleaning   | Start TD |
| > ECC2  | Name 1<br>Name 2 |          | Overview IP I/O Scheduler Follow-up control Statistics TD Incidents BMS Remote Info |            |          |
| > ECC2  | Name 3           |          | Thermal disinfection ECC2 Name1<br>Configuring thermal disinfection                 |            |          |
|         |                  | 1 —      | Configure<br>Heat-up time circulation pipe (phase 3)                                |            |          |
|         |                  | 2 /      | → Reheating time 0 💽 Min.                                                           |            |          |
|         |                  | 2        | Treatment-time circulation line (Phase 4)   1   € Min.                              |            |          |
|         |                  | 3<br>1 / | ✓ Safety time-window     0        €    Min.                                         |            |          |
|         |                  | 4        | Confirm automatic TD by SMS                                                         |            |          |
|         |                  |          | Shut-off for cleaning                                                               |            |          |
|         |                  | 5 🦯      | Cleaning time 2 € Min. 7                                                            |            |          |
|         |                  | 6        | Net-wide TD                                                                         |            |          |
|         |                  |          |                                                                                     |            |          |

#### **Configuring thermal disinfection**

- **28.3** Enter the parameters for thermal disinfection.
  - Heat-up time circulation pipe (phase 3) When there is no module for circulation heating in the system, the circulation line is heated up for a fixed set time.
  - 2 Reheating time

A so-called reheating time can be selected between the groups; this serves to give the system time for renewed heating.

3 Treatment-time circulation line (Phase 4)

When there is no module for treatment intervals in the system, the circulation line is disinfected for a fixed set time.

- 4 Safety time-window During this time, the water in the circulation line is to cool down.
- 7 Confirm automatic TD by SMS When this function is selected, any thermal disinfection must be confirmed via SMS.

#### Shut-off for cleaning

**28.4** Enter the period during which the modules are disabled after starting cleaning switch-off. Only those modules that are assigned to the cleaning switch-off function group are deactivated.

#### Net-wide TD

- In any network, only one ECC2 function controller is allowed to control network-wide thermal disinfection.
- 28.5 Check the "Enable network-wide TD" box.
  - The selected ECC2 function controller controls the network-wide thermal disinfection.
  - Function groups "Network-wide TD 1-8" are added to the network structure.
  - The modules of all connected ECC2 function controllers can be assigned to the "Network-wide TD 1-8" function groups.

### 29. Incidents Tab (ECC Level)

- **29.1** Mark the ECC2 function controller in the network structure overview.
  - The ECC2 function controller is displayed.
- 29.2 Select the Incidents tab.

| ECC WEB                                              |                      |                    |                                                       |                                |                                                                                  |                                          |            |          |
|------------------------------------------------------|----------------------|--------------------|-------------------------------------------------------|--------------------------------|----------------------------------------------------------------------------------|------------------------------------------|------------|----------|
| Program Network Help                                 |                      |                    |                                                       |                                |                                                                                  |                                          | 💥 Language | KWC      |
| Network structure                                    | ECC le               | evel               |                                                       |                                |                                                                                  |                                          |            |          |
| Network                                              | Configura            | ation 👻 🕨 S        | end (5 Read                                           | Rename                         | Autom. rename                                                                    | Start hygiene flush                      | Cleaning   | Start TD |
| <ul> <li>ECC2 Name 1</li> <li>ECC2 Name 2</li> </ul> | Overvie              | ew IP I/O          | Scheduler Follow-up co                                | ontrol Statistics TI           | D Incidents BMS R                                                                | emote Info                               |            |          |
| ECC2 Name 3                                          |                      | idents –           | amen                                                  |                                |                                                                                  |                                          |            |          |
|                                                      | ID                   | Code               | Event                                                 | Т                              | ïme                                                                              | Acknowledge                              |            |          |
| 1                                                    | 10<br>24<br>15<br>23 | 1<br>5<br>700<br>3 | TD FAILED<br>STOPPING TE<br>TD CANCELEI<br>TD STARTED | 2<br>) 2<br>) 2<br>2<br>2<br>2 | 6/06/2013 09:31:0<br>6/06/2013 09:31:0<br>6/06/2013 09:24:5<br>6/06/2013 09:18:5 | 04 □<br>02 ☑<br>09 □<br>01 □<br><b>4</b> |            | _        |
|                                                      |                      | Reset Inc          | idents Dov                                            | vnload                         |                                                                                  |                                          |            |          |

#### **Delete single incident**

29.3 In the "Incidents" window (1) click the required incident in the Acknowledge" column (4).

• The incident is deleted.

#### Save incidents

- Saving incidents may take a few minutes.
- 29.4 Click the "Download" Button (3).
- 29.5 Confirm the enquiry.
- 29.6 Click the "Save" button.
- 29.7 Select the location for saving.
  - A compressed file (\*.zip) containing the incidents data is saved as a csv file.
  - or
- **29.8** Insert a USB flash drive into the ECC2 function controller.

- 29.9 Follow the instructions on the display of the ECC2-function controller.
  - The incidents are saved on the USB stick as a csv file.

#### **Delete all incidents**

- **29.10** Click the "Reset incidents" button (2).
  - All incidents are deleted.

### 30. BMS Tab (ECC Level)

The ECC2 function controller can be integrated into an existing building management system. Depending on the protocol used for data transfer, various settings can be made in the BMS tab. Changes in the BMS tab may be made by qualified personnel only.

### 31. RemoteTab (ECC Level)

The ECC2 function controller has features with which it is possible to notify various recipients via SMS when certain incidents occur.

- A notification is sent only if there is a check mark under Active in the display window (3).
- **31.1** Mark the ECC2 function controller in the network structure overview.
  - The ECC2 function controller is displayed.
- **31.2** Select the Remote tab.

| Program Network Help     Network structure     CCC2 Name 1     CCC2 Name 2     CCC2 Name 3     CCC2 Name 3  <                                                                                                    | ECC WEB                                              |                                                                                               |
|----------------------------------------------------------------------------------------------------|------------------------------------------------------|-----------------------------------------------------------------------------------------------|
| Network       ECC level         Onework       Configuration       Send       Read       Rename       Autom. rename       Start hygiene flush       Cleaning       Start TD         Coords Name 1       Configuration       Send       Read       Rename       Autom. rename       Start hygiene flush       Cleaning       Start TD         Coords Name 2       Configuration       Send       C Read       Rename       Autom. rename       Start hygiene flush       Cleaning       Start TD         Vector Name 2       Coords Name 2       Notification       Fitting       System       Incidents       BMS       Remote       Info         Remote ECC2 Name 3       Sensorbus sensor missing       Abort thermal disinfection       Network       Start TD       Order Name         Iting       System       Safety abort       Continuous reflection       CAN bus error       Safety abort       Outdressee         Addressee       TD general       Addressee       Phone number       Incidents       Phone number       Incidents       Safety abort       Incidents       Safety abort       Incidents       Safety abort       Incidents       Safety abort       Incidents       Safety abort       Incidents       Safety abort       Incidents       Safety abort       Incidents                                                                                                    | Program Network Help                                 | 🚟 Language 🛛 KWC                                                                              |
| ▲ Network       Configuration □       * Send       Ø Read       Rename       Autom. rename       Start hyglene flush       Cleaning       Start TD         > ECC2 Name 2       Overview       IP/UC) Scheduler       Follow-up control       Statistics       TD       Incidents       BMS Remote       Info         > ECC2 Name 2       Remote       Follow-up control       Statistics       TD       Incidents       BMS Remote       Info         > ECC2 Name 2       Remote       Follow-up control       Statistics       TD       Incidents       BMS Remote       Info         Remote       Fitting       System       Start Poly       Sensorbus sensor missing       Abort thermal disinfection       Continuous reflection       CAN bus error         Continuous reflection       CAN bus error       Missing fitting       Undervoltage       TD general         Addressee       Active:       Recipient:       Phone number:       Info         Active:       Recipient       Telephone number       Info       Info         3       J. Foster       +495557822212       Size       Info       Size         3       D. Palmer       +495557822309       Size       Info       Size       Size         3       New       Apply<                                                                                                    | Network structure                                    | ECC level                                                                                     |
| Image: Second varies in the image: Second value in the image: Second value in the image: Second va | network                                              | Configuration 💽 🕨 Send ( Tread Rename Autom. rename Start hygiene flush Cleaning Start TD     |
| Remote ECC2 Name1         Notification         Fitting       System         Sensorbus sensor missing       Abort thermal disinfection         Temperature sensor error       Safety abort         Continuous reflection       CAN bus error         Solenoid valve error       Missing fitting         Undervoltage       TD general         Addressee       Addressee         Active:       Recipient:         Phone number:       6         M. Pommeroy       +495577822212         8       J. Foster         15       O. Palmer         3       M. Winterbottom         Newl       Apply                                                                                                    | <ul> <li>ECC2 Name 1</li> <li>ECC2 Name 2</li> </ul> | Overview IP I/O Scheduler Follow-up control Statistics TD Incidents BMS Remote Info           |
| Notification     Fitting     Sensorbus sensor missing     Abort thermal disinfection     Continuous reflection     Continuous reflection   Continuous reflection   Continuous reflection   Phone number   Continuous reflection   Phone number   Continuous reflection   Phone number   Continuous reflection   Continuous reflection   Phone number <t< th=""><th>&gt; ECC2 Name 3</th><th>Remote ECC2 Name1</th></t<>                                                                                                    | > ECC2 Name 3                                        | Remote ECC2 Name1                                                                             |
| Fitting System   Sensorbus sensor missing Abort thermal disinfection   Temperature sensor error Safety abort   Continuous reflection CAN bus error   Solenoid valve error Missing fitting   Undervoltage TD general   Active: Recipient:   Phone number: Phone number:   6 M. Pommeroy   +495557822212   8 J. Foster   +495557822212   8 J. Foster   +495557822212   8 J. Foster   +495557822482   23   New   Apply                                                                                                    |                                                      | Notification                                                                                  |
| Sensorbus sensor missing Abort thermal disinfection   Temperature sensor error Safety abort   Continuous reflection CAN bus error   Solenoid valve error Missing fitting   Undervoltage TD general   Addressee Active:   Recipient: Phone number:   6 M. Pommeroy   +495557822212   8 J. Foster   +495557822482   23 M. Winterbottom   15 O. Palmer   495557822309                                                                                                    |                                                      | Fitting System                                                                                |
| Image: Temperature sensor error Safety abort   Continuous reflection CAN bus error   Solenoid valve error Missing fitting   Undervoltage TD general   Addressee   Active: Recipient:   Phone number:   ID Active   Recipient Telephone number   6 M. Pommeroy   +495557822212   8 J. Foster   +495557822482   23 M. Winterbottom   495557822309                                                                                                    |                                                      | Sensorbus sensor missing Abort thermal disinfection                                           |
| I Continuous reflection CAN bus error   I Solenoid valve error Missing fitting   Undervoltage TD general   Addressee   Active: Recipient:   Phone number:     ID   Active   Recipient   Telephone number   6   M. Pommeroy   +495557822212   8   J. Foster   +495557822719   15   O. Palmer   +495557822309     New     Apply                                                                                                    |                                                      | Temperature sensor error Safety abort                                                         |
| Image: Solenoid valve error Missing fitting   Undervoltage TD general   Addressee   Active:   Recipient:   Phone number:     ID   Active   Recipient   Telephone number   6   M. Pommeroy   +49555782212   8   J. Foster   +49555782219   15   O. Palmer   +495557822309     New     Apply                                                                                                    | •                                                    | CAN bus error                                                                                 |
| Image       Image       Image <td< th=""><th>1</th><th>Solenoid valve error Missing fitting</th></td<>                                                                                                    | 1                                                    | Solenoid valve error Missing fitting                                                          |
| Addressee         Active:       Recipient:         Phone number:         ID       Active         Recipient       Telephone number         6       M. Pommeroy         +495557822212         8       J. Foster         +495557822719         15       O. Palmer         +495557822309                                                                                                    |                                                      | Undervoltage I TD general                                                                     |
| Active:       Recipient:       Phone number:         2       ID       Active       Recipient         6       M. Pommeroy       +495557822212         8       J. Foster       +495557822719         15       O. Palmer       +495557822482         23       M. Winterbottom       +495557822309                                                                                                    |                                                      | Addressee                                                                                     |
| ID       Active       Recipient       Telephone number         6       M. Pommeroy       +495557822212         8       J. Foster       +495557822719         15       O. Palmer       +495557822482         23       M. Winterbottom       +495557822309                                                                                                    |                                                      | Active: Recipient: Phone number:                                                              |
| 2       ID       Active       Recipient       Telephone number         6       M. Pommeroy       +495557822212         8       J. Foster       +495557822719         15       O. Palmer       +495557822482         23       M. Winterbottom       +495557822309         3       New       Apply       Delete                                                                                                    |                                                      |                                                                                               |
| 6                                                                                                    | 2                                                    | ID Active Recipient Telephone number                                                          |
| 8       Image: Source of the state of the state of the s          |                                                      | 6 M Pommerov +495557822212                                                                    |
| <b>3</b> 15       O. Palmer       +495557822482         23       M. Winterbottom       +495557822309         New       Apply       Delete                                                                                                    |                                                      | 8  J. Foster +495557822719                                                                    |
| 3<br>New Apply Delete                                                                                                    |                                                      | 15     □     O. Palmer     +495557822482       23     □     M. Winterbottom     +495557822309 |
| New Apply Delete                                                                                                    | 3                                                    |                                                                                               |
| New Apply Delete                                                                                                    |                                                      |                                                                                               |
|                                                                                                    |                                                      | New Apply Delete                                                                              |
|                                                                                                    |                                                      |                                                                                               |

#### Creating new notification

- 31.3 Click the "New" button (4).
- **31.4** Select the desired notification in the "Notification" window (1).
- 31.5 Specify the intended recipient in the "Addressee" (2) window.
- **31.6** Click the "Apply" button (5).
  - The new order appears in the display window (3).

#### **Change notification**

- **31.7** Mark a notification in the display window (3).
- **31.8** Make the desired changes in the "Notification" window (1).
- **31.9** Click the "Apply" button (5).
  - The notification is updated in the display window (3).

#### **Delete notification**

- **31.10** Mark a notification in the display window (3).
- **31.11** Click the "Delete" button (6).
  - The notification is removed from the display window (3).

### 32. Info Tab (ECC Level)

- **32.1** Mark the ECC2 function controller in the network structure overview.
  - The ECC2 function controller is displayed.
- 32.2 Select the Info tab.

| ECC WEB              |                                                                                 |          |
|----------------------|---------------------------------------------------------------------------------|----------|
| Program Network Help | Language                                                                        | KWC      |
| Network structure    | ECC level                                                                       |          |
| Network              | Configuration 🔽 > Send J Read Rename Autom. rename Start hygiene flush Cleaning | Start TD |
| > ECC2 Name 1        |                                                                                 |          |
| ECC2 Name 2          | Info CCC2 Normal                                                                |          |
| > ECC2 Name 3        |                                                                                 |          |
|                      | Software versions —                                                             |          |
|                      | ECC Version: 1.13                                                               |          |
| 1                    |                                                                                 |          |
| •                    | Notes                                                                           |          |
|                      |                                                                                 |          |
|                      | This can be any text.                                                           |          |
|                      |                                                                                 |          |
|                      |                                                                                 |          |
|                      |                                                                                 |          |
| 2                    |                                                                                 |          |
| Ľ.                   |                                                                                 |          |
|                      |                                                                                 |          |
|                      |                                                                                 |          |
|                      |                                                                                 |          |
|                      | Apply                                                                           |          |
|                      |                                                                                 | <u> </u> |
|                      | 4                                                                               |          |

#### Software versions (1)

The software version currently installed on the ECC2 function controller is displayed. Additional information about the version will be shown on the display of the ECC2 function controller.

#### Notes (2)

Information can be entered and stored.

- $\mathbb{R}^{2}$  All notes are saved in the internal memory of the ECC2 function controller.
- 32.3 Click in the "Notes" window (2).
- **32.4** Write the information that is to be saved.
- **32.5** Click the "Apply" button (4).

### **33. Function Group Overview**

A functional group comprises all fittings that will perform the same function. Each module can be associated with one or more functional groups. Each functional group is divided further into 8 groups.

A module can be assigned to the following functional groups:

- Cleaning switch-off
- Hygiene flushing
- Concurrency
- Set switching
- Follow-up control sensor
- Follow-up control actuator
- Reduction in flow-duration
- TD
- Network-wide TD 1-8 (only if a network-wide TD is active)

Kapitel 51 contains a brief description of the functions.

All functions can be started

- via a digital input,
  - or
- with the timer in the ECC2 function controller,
  - or
- with the Web Application.

| Function                   | Digital input | Timer        | Web Application |
|----------------------------|---------------|--------------|-----------------|
| Shut-off for cleaning      | ✓             | $\checkmark$ | 1               |
| Hygiene flushing           | ✓             | $\checkmark$ | ✓               |
| Concurrency                | $\checkmark$  | <b>&gt;</b>  | —               |
| Set switching              | 1             | <b>\</b>     | <b>√</b>        |
| Follow-up control sensor   |               | <b>\</b>     | —               |
| Follow-up control actuator |               | $\checkmark$ | _               |
| Reduction in flow duration | 1             | <b>\</b>     | —               |
| TD                         | ~             | $\checkmark$ | ✓               |
| Network-wide TD 1-8        | ✓             |              |                 |

### 34. Display Function Group

- 34.1 Fold down the ECC2 function controller in the network structure overview.
  - The function groups are displayed (1).
- **34.2** Select a function group.
  - The information window (3) displays all modules assigned to this function group.

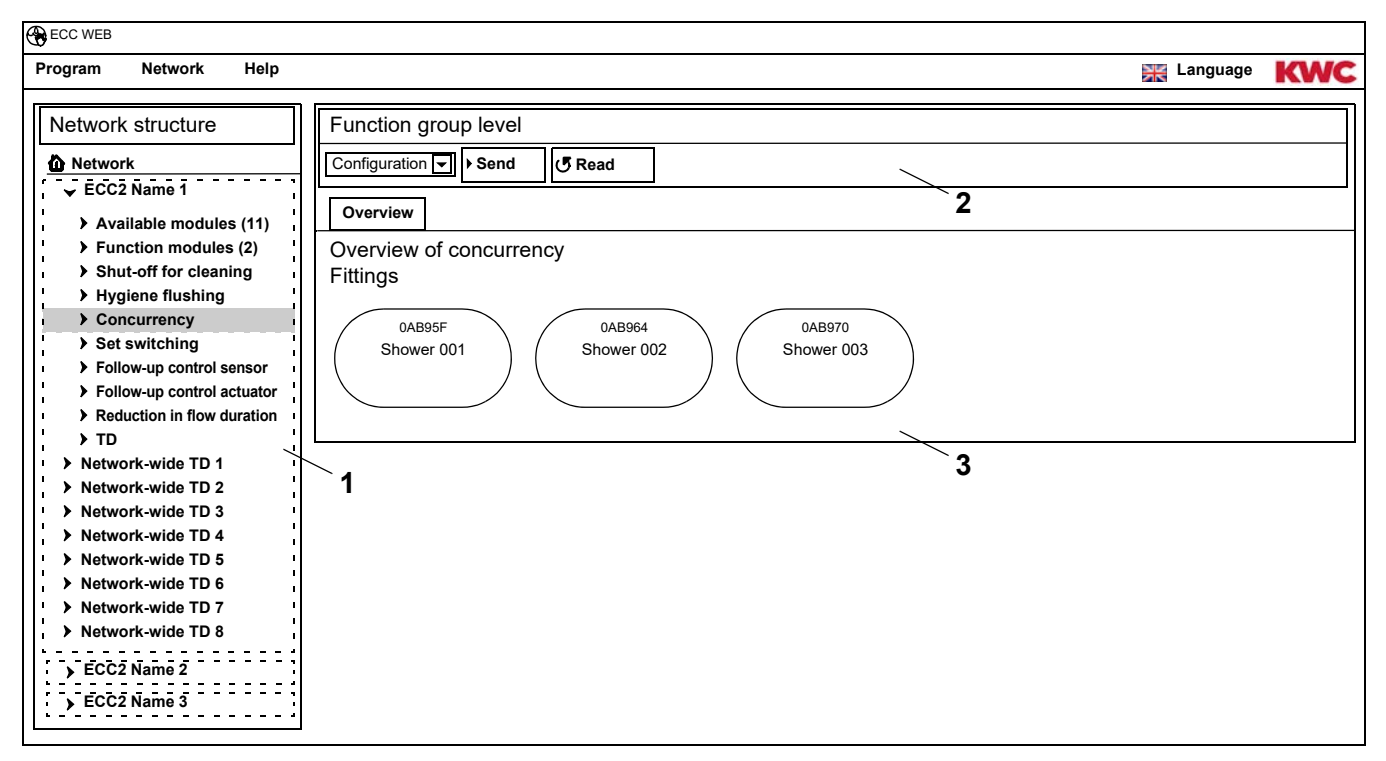

#### Toolbar (2)

The functions in the Configuration toolbar correspond to those available in the Configuration toolbar at the ECC level (see Kapitel 19.), but they are limited to the modules assigned to this function group.

The functions in the Operation toolbar correspond to those available in the Operations toolbar at the network level (see Kapitel 17.), but they are limited to the modules assigned to this function group.

### **35. Fittings Level**

An overview is generated for each fitting; this overview displays all parameters that are necessary for operation. Besides displaying the parameters for the respective fitting, the display shows the status of the fitting functions such as hygiene flushing, thermal disinfection, peak load program and shut-down for cleaning.

- **35.1** Fold down the ECC2 function controller in the network structure overview (1).
  - The function groups are displayed.
- **35.2** Select the Available modules folder.
  - The information window (2) displays all available modules.

| Program Network Help                                                                                                    | Language                                                                                                    | KWC |
|----------------------------------------------------------------------------------------------------|----------------------------------------------------------------------------------------------------|-----|
| Network structure<br>Network<br>ECC2 Name 1<br>Available modules (11)<br>Function modules (2)<br>Shut-off for cleaning<br>Hygiene flushing<br>Concurrency<br>Set switching<br>Follow-up control sensor<br>Follow-up control actuator<br>Reduction in flow duration<br>TD<br>Network-wide TD 1-8<br>Network-wide TD 3-8<br>Network-wide TD 3-8<br>Network-wide TD 4-8<br>Network-wide TD 5-8<br>Network-wide TD 7-8<br>Network-wide TD 7-8<br>Network-wide TD 7-8<br>Network-wide TD 8-8<br>Network-wide TD 8-8<br>Network-wide TD 8-8<br>Network-wide TD 8-8<br>Network-wide TD 8-8<br>Network-wide TD 8-8<br>Network-wide TD 8-8 | Function group level           Data         Send         Read           Overview         Overview         Overview           Overview of available modules         0AB95F         0AB964           Shower 001         0AB964         Shower 003 |     |

### 36. Configuration Toolbar (Fittings Level)

- 36.1 Mark a module in the network structure overview.
  - The module will be displayed.

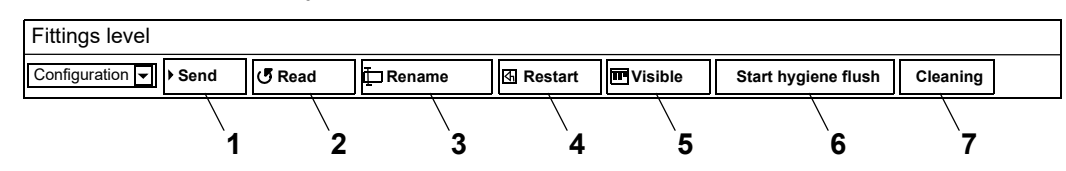

Functions **Send (1)** and **Read (2)** in the Configuration toolbar correspond to those in the Configuration toolbar at the ECC level (see Kapitel 19.), but they are limited to the selected module.

#### Rename (3)

The module can be assigned an individual name; this name is stored in the module.

- 36.2 Select "Rename" in the toolbar.
- 36.3 Enter the new name (max. 32 characters).
- 36.4 Confirm the entry.

#### Restart (4)

- Some changes made to a module configuration are only applied when they are actually sent to this module and the module is restarted.
- 36.5 Select "Restart" in the toolbar.
  - The module is initialised.
  - The configuration and the statistics are read again.

#### Visible / Hidden (5)

This button indicates whether the module in the overview is hidden or visible at the ECC level, Function group level and Group level. By default, all modules are visible at the levels in the overview.

When this function is deactivated, the fitting is no longer displayed in the level overview. The module can only be found via the network structure.

- 36.6 Select "Visible" in the toolbar.
  - The fitting is not displayed at the fitting level.
  - The button changes from Visible to Hidden.

#### Start hygiene flush (6)

- **36.7** Select "Start hygiene flush" in the toolbox.
  - The hygiene flush is started on this module.

#### Cleaning (6)

- 36.8 Select "Cleaning" in the toolbar.
  - The selected module is disabled during the set cleaning time.
  - All modules that are in the same Cleaning function group as the selected module are also disabled for the set cleaning time.

### 37. Operation Toolbar (Fittings Level)

- 37.1 Mark a module in the network structure overview.
  - The module will be displayed.
- 37.2 Select the drop-down box in the Operation toolbar (1).

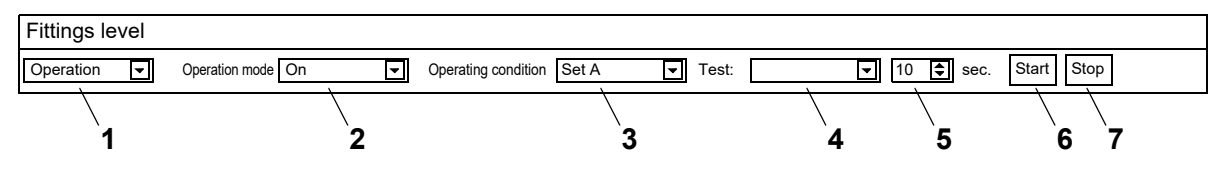

**Operation mode (2)** and **Operating condition (3)** correspond to those of the Operation toolbar at the network level (see Kapitel 17.), but they are limited to the selected module.

#### Test (4)

An actuator is controlled during a test. The actuators are described in the functional description (see Kapitel 35., button "?").

#### Start (6)

The test for the selected actuator is started. The test stops automatically after the set time (5).

#### Stop (7)

The test for the selected actuator is stopped.

### **38. Flow Duration Toolbar (Fittings Level)**

- If the parameters for Flow duration are not adjustable, Flow duration has not been configured in the ID. The ID is described in the functional description (see Kapitel 35., button "?").
- 38.1 Mark a module in the network structure overview.
  - The module will be displayed.
- 38.2 In the drop-down box, select the Flow duration toolbar (1).

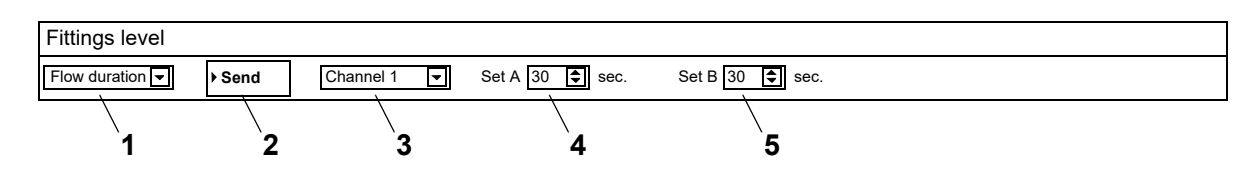

- **38.3** Select the channel (3).
- **38.4** Enter the Flow duration for Set A (4).
- 38.5 Enter the Flow duration for Set B (5).
- **38.6** Send the changes to the module (2).
- **38.7** Where necessary, restart the module so that the module accepts the changes.

### 39. Range Toolbar (Fittings Level)

- If the parameters for Range are not adjustable, Range has not been configured in the ID. The ID is described in the functional description (see Kapitel 35., button "?").
- **39.1** Mark a module in the network structure overview.
  - The module will be displayed.
- **39.2** In the drop-down box, select the Range toolbar (1).

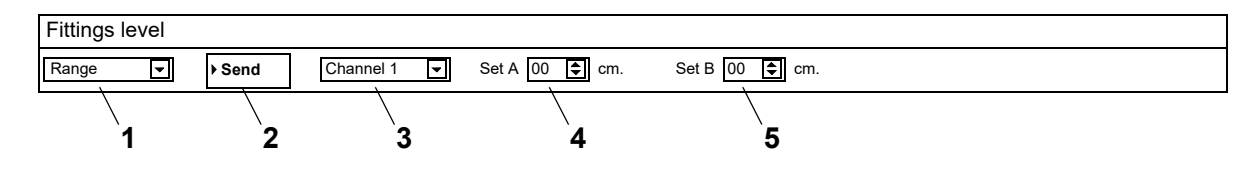

- **39.3** Select the channel (3).
- **39.4** Enter the Range for Set A (4).
- **39.5** Enter the Range for Set B (5).
- **39.6** Send the changes to the module (2).
- **39.7** Where necessary, restart the module so that the module accepts the changes.

### 40. Temp. Sensors Toolbar (Fitting Level)

The sensor can be enabled and disabled. If an action has been entered in the fittings ID, it is possible to change the value that triggers this action. The entered actions are defined in the function description (see Kapitel 35., button "?").

- If the parameters for Temp. sensors are not adjustable, the Temp. sensors have not been configured in the ID.
- 40.1 Mark a module in the network structure overview.
  - The module will be displayed.
- **40.2** In the drop-down box, select the Temp. sensors toolbar (1)

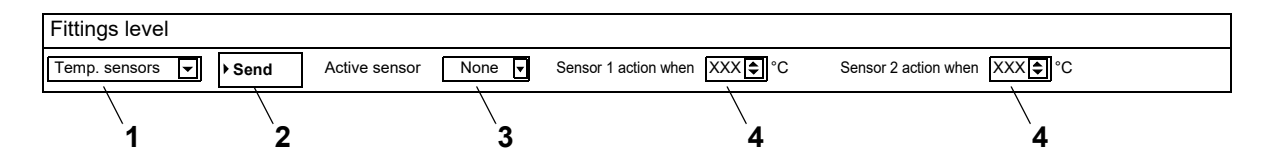

- **40.3** Select the sensor (3).
- **40.4** Enter the temperature (4) at which the action is to take place.
- **40.5** Send the changes to the module (2).
- **40.6** Where necessary, restart the module so that the module accepts the changes.

### 41. Overview Tab (Fittings Level)

- **41.1** Fold down the ECC2 function controller in the network structure overview (1).
  - The available modules and the functional groups are displayed.
- 41.2 Select the available modules folder.
  - The information window displays all available modules.
- 41.3 Select a module.
  - ٠ The information window (2) displays all information about this module.

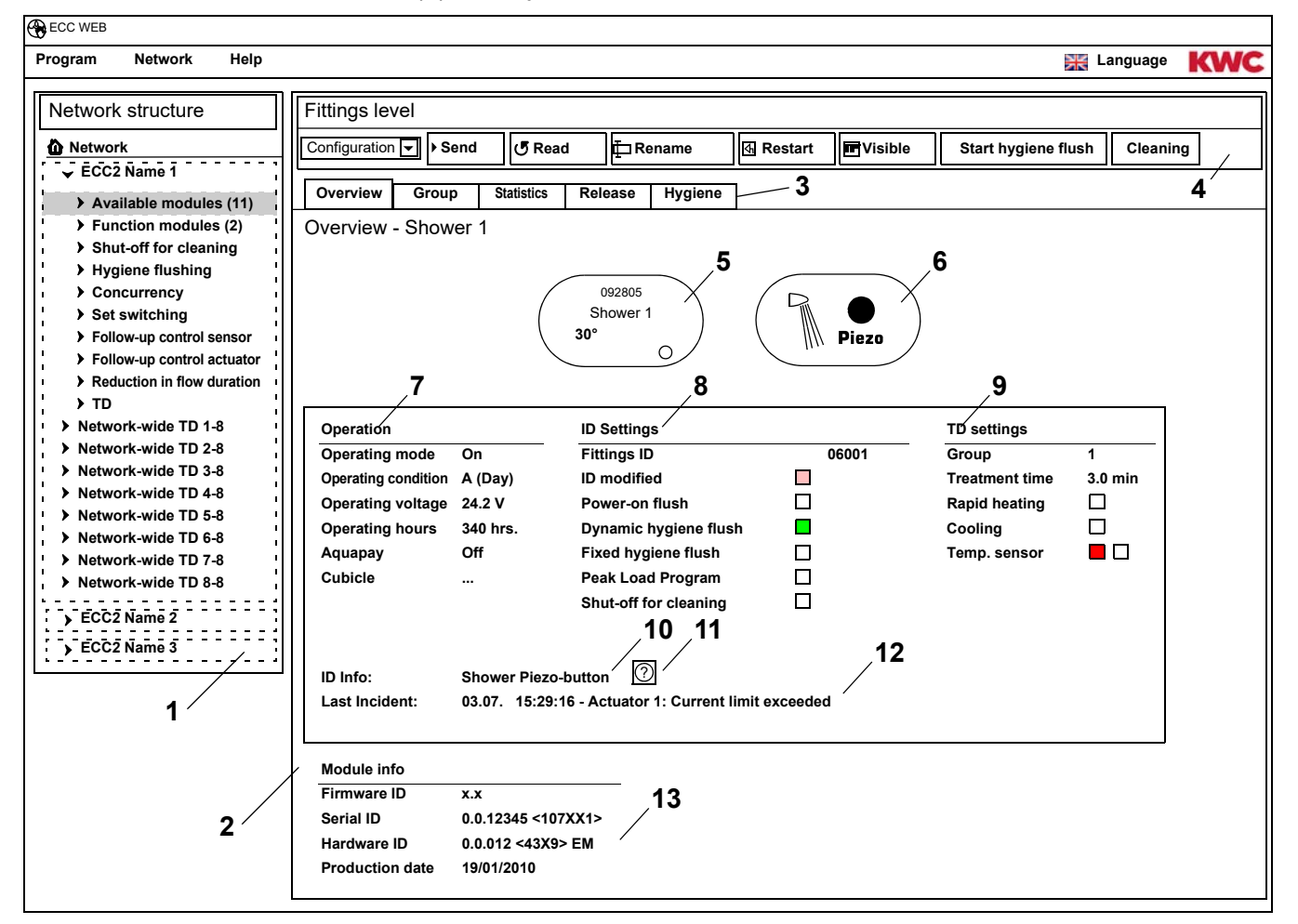

- Overview of network structure 1
- 2 Information window
- 3 Tab
- 4 Toolbar
- 5 Fitting display with display for Serial ID, fitting name, current temperatures and operating condition
- 6 Fitting display with display for fitting type and trigger blue ... Fitting is working with original ID green ... Fitting is working with changed ID
- 7 Display of operating data
- 8 Display of ID settings
- 9 Display of settings for thermal disinfection 10 Display of the short description stored in the ID
- 11 Button "?" opens a window in which all information and settings of the ID are displayed (functional description)
- 12 Display for the last, not yet confirmed events and alarm messages
- 13 Display for the IDs and the production date of the module

#### Colour code in the information window and on tabs:

| grey          | <br>this option is not configured                   |
|---------------|-----------------------------------------------------|
| bright<br>red | <br>the standard settings were changed              |
| green         | <br>this option is configured                       |
| red           | <br>the temperature sensor for hot water is active  |
| blue          | <br>the temperature sensor for cold water is active |

#### Aquapay

The display for operating data (7) shows the status of paid media deliveries

- On: The module is configured for paid media delivery and is active.
- Off: The module is not configured for paid media delivery.
- Cubicle: The cubicle number is displayed when the module is working with "Master Mode" enabled.

### 42. Group Tab (Fittings Level)

#### **Function groups**

A module can be assigned to any number of subgroups of the individual function groups. When a check mark is set, this assignment is immediately saved in the ECC2 function controller and the overview of the network structure is updated.

Kapitel 51 contains a brief description of the functions.

#### **Thermal disinfection**

Whenever a module is first connected to the ECC2 function controller it is also automatically assigned to a TD group. Subdividing the modules into TD groups prevents all of the modules connected to this ECC2-function controller from being disinfected simultaneously. On the other hand, the TD groups are disinfected one after the other. In the TD function group, a module can only be assigned to one group.

- 1-8: Within this group, all modules of a TD isle are entered which have no special function for the thermal disinfection process and which are to be thermally disinfected.
- 9: The modules of this group do not take part in the thermal disinfection process.

#### **42.1** Mark the module in the network structure overview (1).

- The module will be displayed.
- 42.2 Select the Group tab.

| ECC WEB                                                                                           |                            |            |         |         |           |         |         |              |          |         |
|---------------------------------------------------------------------------------------------------|----------------------------|------------|---------|---------|-----------|---------|---------|--------------|----------|---------|
| Program Network Help                                                                              |                            |            |         |         |           |         |         | *            | Language | KWC     |
| Network structure                                                                                 | Fittings level             |            |         |         |           |         |         |              |          |         |
| A Network                                                                                         | Configuration - Send       | 🗗 Read     | E Rei   | name    | জ Restart | Visible | Start   | hygiene flus | h Clean  | ing     |
| ✓ ECC2 Name 1                                                                                     | Group Group                | Statistics | Roloaso | Hygiene |           |         |         |              |          |         |
| Available modules (11)                                                                            | Overview Chause 1          | Juliatica  | Release | nygiene |           |         |         |              |          |         |
| Shower 1                                                                                          | Group - Snower 1           |            |         |         |           |         |         |              |          |         |
| Shower 2                                                                                          | Function group             | Group 1    | Group 2 | Group 3 | Group 4   | Group 5 | Group 6 | Group 7      | Group 8  | Group 9 |
| Shower 3                                                                                          | Shut-off for cleaning      |            |         |         |           |         |         |              |          |         |
| Shower 5                                                                                          | Hygiene flushing           |            |         |         |           |         |         |              |          |         |
| Function modules (2)                                                                              | Concurrency                |            |         |         |           |         |         |              |          |         |
| <ul> <li>Shut-off for cleaning</li> <li>Hygiene flushing</li> </ul>                               | Set switching              |            |         |         |           |         |         |              |          |         |
| <ul> <li>Concurrency</li> <li>Set switching</li> </ul>                                            | Follow-up control sensor   |            |         |         |           |         |         |              |          |         |
| <ul> <li>Follow-up control sensor</li> <li>Follow-up control actuator</li> </ul>                  | Follow-up control actuator |            |         |         |           |         |         |              |          |         |
| <ul> <li>Reduction in flow duration</li> <li>TD</li> </ul>                                        | Reduction in flow duration |            |         |         |           |         |         |              |          |         |
| <ul> <li>Network-wide TD 1-8</li> <li>Network-wide TD 2-8</li> </ul>                              | TD                         | ۲          | 0       | 0       | 0         | 0       | 0       | 0            | 0        | 0       |
| <ul> <li>Network-wide TD 3-8</li> <li>Network-wide TD 4-8</li> <li>Network-wide TD 5-8</li> </ul> |                            |            |         |         |           |         |         |              |          |         |
| <ul> <li>Network-wide TD 6-8</li> <li>Network-wide TD 7-8</li> <li>Network-wide TD 8-8</li> </ul> | 1                          |            |         |         | ۷         |         |         |              |          |         |

**42.3** In the Information window (2), specify the group of a function group to which the module is to be assigned.

### 43. Statistics Tab (Fittings Level)

- **43.1** Mark the module in the network structure overview (1).
  - The module will be displayed.
- **43.2** Select the Statistics tab.
  - Statistical data are displayed in the information window.

| ECC WEB                                                             |                               |                 |                 |           |                    |                     |             |
|---------------------------------------------------------------------|-------------------------------|-----------------|-----------------|-----------|--------------------|---------------------|-------------|
| Program Network Help                                                |                               |                 |                 |           |                    | × L                 | anguage KWC |
| · · · · · · · · · · · · · · · · · · ·                               |                               |                 |                 |           |                    |                     |             |
| Network structure                                                   | Fittings level                |                 |                 |           |                    |                     |             |
| Network                                                             | Configuration - Send          | 🕑 Read          | 🗖 Rename        | 4 Restart | Visible            | Start hygiene flush | Cleaning    |
| ✓ ECC2 Name 1                                                       |                               |                 |                 | 1         |                    |                     |             |
| Available modules (11)                                              | Overview Group                | Statistics Rele | ase Hygiene     |           |                    |                     |             |
| Shower 1                                                            | Statistics - Shower 1         |                 |                 |           |                    |                     |             |
| Shower 2                                                            | - Counters and flow durations |                 |                 | - Report  | t                  |                     |             |
|                                                                     |                               |                 |                 | - Hopon   |                    |                     |             |
| Shower 3                                                            | Action counter 1              | 74 (Sensor 1)   | ) (5)           | Last      | t fixed hygiene fl | ush                 | 21 h        |
| Shower 4                                                            | Action counter 2              | 70 (Actuator 1  | ) 🍯             | Last      | t dynamic hygier   | e flush             | - h         |
| Shower 5                                                            | Actuator counter 1            | 1656            | _               | last      | t TD               |                     | 18 h OK     |
| Function modules (2)                                                |                               | 1000            |                 | Edo       |                    |                     |             |
| Shut-off for cleaning                                               | Actuator counter 2            | 98              |                 | Last      | t alarm            |                     | 92 h        |
| Hygiene flushing                                                    | Actuator 1 runtime            | 12046 sec.      | ٩               | Last      | t cleaning         |                     |             |
| Concurrency                                                         | Actuator 2 runtime            | 3781 sec.       | ٦               |           |                    |                     |             |
| <ul> <li>Set switching</li> <li>Follow-up control sensor</li> </ul> | Operating hours               | 2652 h          |                 |           |                    |                     |             |
| <ul> <li>Follow-up control actuator</li> </ul>                      | Operating nours               | 3052 11         |                 |           |                    |                     |             |
| Reduction in flow duration                                          |                               |                 |                 |           |                    |                     |             |
| → TD                                                                |                               |                 |                 |           |                    |                     |             |
| Network-wide TD 1-8 Network wide TD 2.8                             | Temperatures                  |                 |                 | Incider   | nts                | <u> </u>            |             |
| Network-wide TD 2-6     Network-wide TD 3-8                         | TD                            | Sensor 1 (red)  | Sensor 2 (blue) | R         | eset Incidents     |                     |             |
| <ul> <li>Network-wide TD 4-8</li> </ul>                             | 70° ^                         | 37°             |                 |           |                    |                     |             |
| Network-wide TD 5-8                                                 | 71° E                         | 38° ≣           | 12°             | Code      | e Description      | Time                | Acknowl.    |
| Network-wide TD 6-8                                                 | 71°<br>71°                    | 38°<br>37°      | 12°             | 2016      | TEMP SENSC         | R 1 OPEN 25.04.2013 | 17:31:28    |
| Network-wide TD 7-8                                                 | 71°<br>71°                    | 37°<br>37°      | 12°<br>12°      |           |                    |                     |             |
| Network-wide 1D 8-8                                                 | 71°<br>71°                    | 37°<br>37°      | 12°<br>12°      |           |                    |                     |             |
| > ECC2 Name 2                                                       | 71°                           | 37°<br>37°      | 12°             |           |                    |                     |             |
| > ECC2 Name 3                                                       | 70°                           | 37°             | 12°             |           |                    |                     |             |
|                                                                     | 70°                           | 37°<br>38°      | 11°             |           |                    |                     |             |
| 1                                                                   | 70°<br>70°                    | 38°<br>38°      | 11°<br>12°      |           |                    |                     |             |
|                                                                     | 70° 🗸                         | 38° 💟           | 12°             |           |                    |                     |             |
|                                                                     |                               |                 |                 |           |                    |                     |             |
| 2 /                                                                 |                               |                 |                 |           |                    |                     |             |
| -                                                                   |                               |                 |                 |           |                    |                     |             |

#### Display (2)

Action counter 1, 2:

Counts the incidents corresponding to the action-counter settings in the basic settings. By default, Action Counter 1 counts the number of times Sensor1 is triggered (Sensor2 on motorway parking lot with WC facilities), and Action Counter2 counts the number of times that Actuator1 is triggered.

The basic setting can only be altered by customer service.

#### Actuator counter 1, 2:

Counts the number of times that the Actuator is triggered. (not resettable).

### Actuator duration 1, 2:

Counts the number of seconds that the Actuator is active. (resettable).

#### Operating hours:

Counts the number of hours operated on the network. (not resettable).

#### Last fixed hygiene flush:

Number of hours after the last fixed hygiene flush.

Last dynamic hygiene flush:

Number of hours after the last dynamic hygiene flush.

Last TD

Number of hours after the last thermal disinfection, and display showing whether the thermal disinfection was successful or failed.

#### Last alarm:

Number of hours after the last alarm.

#### Last cleaning

Date and time when the module was in "Cleaning" Mode the last time.

#### TD Temp.

Temperatures that were measured during the last thermal disinfection (120 values in 10s steps).

#### Temp. 1 (red)

Temperatures that were measured by the hot water temperature sensor during normal operation. 96 values in 1 min steps, the most up-to-date value is at the bottom.

#### Temp. 2 (blue)

Temperatures that were measured by the cold water temperature sensor during normal operation. 96 values in 1 min steps, the most up-to-date value is at the bottom.

Incidents

Displays the messages and warnings occurring for the fitting. (resettable).

#### **Reset incidents**

- Conly visible incidents can be marked individually.
- **43.3** Tick-mark those events that are to be deleted.

#### or

- 43.4 Mark the tick under Acknowledge.
  - All incidents are marked.
- **43.5** Click the "Reset incidents" button (3).
  - All marked incidents are deleted.
  - When all the incidents have been deleted, the Incident icon in the ECC and fittings display is deleted.

### 44. Release Tab (Fittings Level)

- **44.1** Mark the module in the network structure overview (1).
  - The module will be displayed.
- 44.2 Select the Release tab
  - The settings are displayed in the information window.

| ECC WEB                                                              |                                                                                                    |             |
|----------------------------------------------------------------------|----------------------------------------------------------------------------------------------------|-------------|
| Program Network Help                                                 |                                                                                                    | inguage KWC |
| Network structure                                                    | Fittings level                                                                                                    |             |
| Network                                                              | Configuration Send Read                                                                                                    | Cleaning    |
| > Available modules (11)                                             | Overview Group Statistics Release Hygiene                                                                                                    |             |
| Shower 1                                                             | Release - Snower 1                                                                                                    |             |
| Shower 3                                                             | Release mode     Delivery unit       Image: Delivery unit     Times       Image: Delivery unit     Times       Image: Delivery unit     Times       Image: Delivery unit     Times       Image: Delivery unit     Times       Image: Delivery unit     Times       Image: Delivery unit     Times | 2           |
| Shower 4                                                             | Image: Set A     Image: Description time     Image: Description time       Image: Description time     Image: Description time     Image: Description time                                                                                                    |             |
| Shower 5                                                             |                                                                                                    |             |
| Shut-off for cleaning                                                |                                                                                                    |             |
| Hygiene flushing                                                     | Peak Load Program                                                                                                    | 2           |
| Set switching                                                        |                                                                                                    | 3           |
| <ul> <li>Follow-up control sensor</li> </ul>                         | Automatic reduction of flow duration                                                                                                    |             |
| Follow-up control actuator                                           |                                                                                                    |             |
| Reduction in flow duration                                           | Shut-off for cleaning                                                                                                    |             |
| i <b>)</b> TD i                                                      |                                                                                                    | 4           |
| Network-wide TD 1-8                                                  | Off-time 1 I Min. ECC controlled: Off-time > 0 (F1 "Cleaning switch-off")                                                                                                    | -           |
| <ul> <li>Network-wide TD 2-8</li> <li>Network-wide TD 3-8</li> </ul> | Triggered by sensor                                                                                                    |             |
| Network-wide TD 4-8                                                  |                                                                                                    |             |
| Network-wide TD 5-8                                                  |                                                                                                    |             |
| <ul> <li>Network-wide TD 5-8</li> <li>Network-wide TD 7-8</li> </ul> |                                                                                                    |             |
| Network-wide TD 8-8                                                  |                                                                                                    |             |
|                                                                      |                                                                                                    |             |
| ECC2 Name 2                                                          | <u>`1</u>                                                                                                    |             |
| FCC2 Name 3                                                          |                                                                                                    |             |

- 44.3 Change the settings.
- **44.4** Send the altered configuration to the module.
- 44.5 Where necessary, restart the module so that the module accepts the changes.

#### Aquapay (2)

A module can be configured for paid media delivery.

#### Enable mode

Module control via an AP master (Master mode) or as an individual fitting.

#### Delivery unit

Duration of media delivery per paid unit, e.g. per 50 Cent coin. This function is not active when the fitting is working in Master mode. The delivery unit is set in the AP master function module (see Kapitel 48.).

#### Times

Time for payment and use of credit.

Payment time: Time during which the coins or chips must be inserted into the counter. This function is not active when the fitting is working in Master mode. Expiration time: Time after the last usage that the credit expires.

#### Peak Load Program (3)

Automatic reduction of flow duration

When there is heavy module usage, the flow duration is automatically reduced.

| Description            | Values                |  |  |  |
|------------------------|-----------------------|--|--|--|
| Monitoring period (MP) | 5 min                 |  |  |  |
| Reduction stage 1      | 4-7 activations /MP   |  |  |  |
| Reduction stage 1      | 80% flow duration     |  |  |  |
| Reduction stage 2      | 8-12 activations /MP  |  |  |  |
| Reduction Stage 2      | 50% flow duration     |  |  |  |
| Reduction stage 3      | 13-17 activations /MP |  |  |  |
| Reduction stage o      | 20% flow duration     |  |  |  |
| Reduction stage 4      | 18 activations /MP    |  |  |  |
|                        | 0% flow duration      |  |  |  |

#### Cleaning switch-off (4)

Cleaning switch-off:

Time during which the fitting is deactivated, e.g. for cleaning it.

Cleaning switch-off can be activated via a contact input on the ECC2 function controller, the Web Application or via a sensor on the fitting.

When Cleaning switch-off is triggered via an ECC2 function controller, the following must be observed:

A fitting will participate in the cleaning process if

- a cleaning period has been set for the ECC2 function controller and
- more than 0 minutes has been specified in the box for Cleaning switch-off.
- A fitting will not participate in the cleaning process if
- a cleaning period has been set for the ECC2 function controller and
- 0 minutes has been specified in the box for Cleaning switch-off.

#### Triggered by sensor on the fitting

Information about which sensor activates Cleaning switch-off.

### 45. Hygiene Tab (Fittings Level)

- **45.1** Mark the module in the network structure overview (1).
  - The module will be displayed.
- 45.2 Select the Hygiene tab
  - The settings are displayed in the information window.

| BECC WEB<br>Program Network Help                                                                                                    |                                |                                                         |                                                           |                                                          |                                      |                                   |                        | anguage  | KWC |
|----------------------------------------------------------------------------------------------------|--------------------------------|---------------------------------------------------------|-----------------------------------------------------------|----------------------------------------------------------|--------------------------------------|-----------------------------------|------------------------|----------|-----|
| Network structure                                                                                                    | Fittings level                 |                                                         |                                                           |                                                          |                                      |                                   |                        |          |     |
| Network<br>ECC2 Name 1                                                                                                    | Configuration -                | For Send                                                | C Read                                                    | <b>∏</b> Rename                                          | ④ Restart                            | Visible                           | Start hygiene flush    | Cleaning |     |
| Available modules (11)                                                                                                    | Overview (                     | Sroup St                                                | tatistics Rele                                            | ease Hygiene                                             |                                      |                                   |                        |          |     |
| Shower 1<br>Shower 2                                                                                                    | Puppierie - Sin                | lushing (actuato                                        | or controlled)                                            |                                                          | 0                                    |                                   |                        |          |     |
| Shower 3                                                                                                    | Set A                          | Flush —                                                 |                                                           |                                                          | - 2                                  |                                   |                        |          |     |
| Shower 5                                                                                                    | В                              | Flo                                                     | Interval 24.0                                             | h sec.                                                   |                                      |                                   |                        |          |     |
| <ul> <li>&gt; Function modules (2)</li> <li>&gt; Shut-off for cleaning</li> <li>&gt; Hygiene flushing</li> <li>&gt; Concurrency</li> <li>&gt; Set switching</li> <li>&gt; Follow-up control sensor</li> <li>&gt; Follow-up control actuator</li> <li>&gt; Reduction in flow duration</li> <li>&gt; TD</li> <li>&gt; Network-wide TD 1-8</li> <li>&gt; Network-wide TD 2-8</li> <li>&gt; Network-wide TD 3-8</li> <li>&gt; Network-wide TD 4-8</li> <li>&gt; Network-wide TD 4-8</li> </ul> | Fixed hygiene flust            | (fixed interval)                                        | Interval 24.0<br>w duration 10<br>Delay 1<br>w duration 5 | A final field of the sec.                                | - 3                                  |                                   |                        |          |     |
| <ul> <li>Network-wide TD 6-8</li> <li>Network-wide TD 7-8</li> <li>Network-wide TD 8-8</li> <li>ECC2 Name 2</li> <li>ECC2 Name 3</li> </ul>                                                                                                    | Rapid heatin<br>Treatment time | g<br>Time controlle<br>Dynamic: >60°(<br>Time controlle | d                                                         | 3.5 ♀ Min. va<br>C = 10 Min.   >70°C = 5 I<br>2.0 ♀ Min. | lve closes at<br>∕lin.   >75°C = 3 № | 72 ⊖ °C (<br>1in.   >80°C = 2 Min | Water Saving function) |          |     |

- **45.3** Change the settings.
- **45.4** Send the altered configuration to the module.
- **45.5** Where necessary, restart the module so that the module accepts the changes.

### Important!

The actuators are configured via the ID.

Hygiene flushing can be controlled via the fitting or from the ECC2 function controller. To control hygiene flushing from the ECC2 controller, the module must be assigned to a sub-group of the Hygiene Flushing function group.

To control hygiene from the fitting, the interval must be greater than 0.

#### Dynamic hygiene flushing (actuator controlled) (2)

Hygiene flushing is performed at a fixed interval, after the last flushing.

Recessary settings:

Set: Activate desired set Interval > 0 (with 0, flushes are continually repeated) Flow duration > 0

Active for set A, B:

Specifies the operating condition at which a dynamic hygiene flush is to take place.

Interval:

Time after the last flushing that a hygiene flush is to take place.

Flow duration:

Time, how long the hygiene flush is to be performed.

#### Fixed hygiene flushing (fixed interval) (3)

Hygiene flushing is performed at a fixed interval, independent of previously performed flushings.

Recessary settings:

Set: Activate desired set

Interval > 0

If hygiene flushing is to be controlled only by the ECC2 function controller, the fitting must be assigned to a Hygiene Flushing group and interval = 0 must be set.

Flow duration > 0

Active in set A, B:

Specifies the operating condition at which a fixed hygiene flush is to take place.

Interval:

Time after which a hygiene flush is to be performed.

Flow duration:

Time, how long the hygiene flush is to be performed.

### 46. Power-on Flush

When power-on flushing is active, the fitting is flushed for a certain length of time when powered via the operating voltage (initialisation of the electronic module).

- **46.1** Mark the module in the network structure overview (1).
  - The module will be displayed.
- 46.2 Select the Hygiene tab
  - · The settings are displayed in the information window.

| Program       Network       Help       Image: Network         Network       Structure       Image: Network       Image: Network | ECC WEB                                                                                                    |                                                                                                    |         |     |
|----------------------------------------------------------------------------------------------------|----------------------------------------------------------------------------------------------------|----------------------------------------------------------------------------------------------------|---------|-----|
| Network structure       Fittings level                                                                                                    | Program Network Help                                                                                                    | *                                                                                                    | anguage | KWC |
| <ul> <li>Network-wide TD 6-8</li> <li>Network-wide TD 7-8</li> <li>Network-wide TD 8-8</li> <li>FCC2 Name 2</li> <li>FCC2 Name 3</li> <li>C (Water Saving function)</li> <li>Dynamic: &gt;60°C = 20 Min.   &gt;65°C = 10 Min.   &gt;70°C = 5 Min.   &gt;75°C = 3 Min.   &gt;80°C = 2 Min.</li> <li>Cooling Time controlled 2.0 	 Min.</li> </ul>                                                                                                    | Program       Network       Help         Program       Network       Help         Network       Structure         Image: Program       Image: Program         Image: Program       Network         Image: Program       Image: Program         Image: Program       Network         Image: Program       Image: Program         Image: Program       Image: Program         Image: Program       Network         Image: Program       Image: Program         Image: Program       Image: Program | Fittings level         Configuration       • Send       © Read       © Restart       © Visible       Start hygiene flush         Overview       Group       Statistics       Release       Hygiene         Hygiene       - Shower 1         Dynamic hygiene flushing (actuator controlled)         Set                                                                                                    | anguage |     |
|                                                                                                    | <ul> <li>Follow-up control sensor</li> <li>Follow-up control actuator</li> <li>Reduction in flow duration</li> <li>TD</li> <li>Network-wide TD 1-8</li> <li>Network-wide TD 2-8</li> <li>Network-wide TD 3-8</li> <li>Network-wide TD 4-8</li> <li>Network-wide TD 5-8</li> <li>Network-wide TD 6-8</li> <li>Network-wide TD 7-8</li> <li>Network-wide TD 7-8</li> <li>Network-wide TD 7-8</li> <li>Network-wide TD 7-8</li> <li>Network-wide TD 7-8</li> <li>Network-wide TD 7-8</li> <li>ECC2 Name 2</li> <li>ECC2 Name 3</li> </ul>                                                                                                    | Flow duration       1       Image: Sec.         Power-on       Flush       2         Image: Delay       1       Image: Sec.         Power-on       Flow duration       5         Image: Delay       1       Image: Sec.         Power-on       Flow duration       5         Image: Delay       1       Image: Sec.         Image: Power-on       Flow duration       5         Image: Power-on       Image: Power-on       2         Image: Power-on       Image: Power-on       2         Image: Power-on       Image: Power-on       2         Image: Power-on       Image: Power-on       2         Image: Power-on       Image: Power-on       2         Image: Power-on       Image: Power-on       2         Image: Power-on       Image: Power-on       2         Image: Power-on       Image: Power-on       2         Image: Power-on       Image: Power-on       2         Image: Power-on       Image: Power-on       2         Image: Power-on       Image: Power-on       2         Image: Power-on       Image: Power-on       2         Image: Power-on       Image: Power-on       2         Image: Power-on |         |     |

### Important!

The power-on flush is configured by the ID.

Necessary settings (2):

Function = active Flow duration > 0

Flow duration:

Time, how long the power-on flush is to be performed.

Delay:

The power-on flush can be delayed for an adjustable time in order to prevent multiple simultaneous flushings.

When hygiene flushing is active, this delay is also effective for fixed hygiene flushing.

### 47. Thermal Disinfection

- **47.1** Mark the module in the network structure overview (1).
  - The module will be displayed.
- 47.2 Select the Hygiene tab
  - The settings are displayed in the information window.

| Program Network Help                                                                                                    |                       |                  |                     |                         |                    |                       |                        | anguage  | KWC |
|----------------------------------------------------------------------------------------------------|-----------------------|------------------|---------------------|-------------------------|--------------------|-----------------------|------------------------|----------|-----|
| Network structure                                                                                                    | Fittings level        |                  |                     |                         |                    |                       |                        |          |     |
| Network                                                                                                    | Configuration -       | Send             | 🕑 Read              | 🗗 Rename                | 4 Restart          | Visible               | Start hygiene flush    | Cleaning | ]   |
| ✓ ECC2 Name 1                                                                                                    | Quantian G            | iroup St         | atistics Role       | Hygiene                 |                    |                       |                        |          |     |
| Available modules (11)                                                                                                    |                       |                  |                     | 3430 90                 |                    |                       |                        |          |     |
| Shower 1                                                                                                    | Hygiene - Sho         | ower 1           |                     |                         |                    |                       |                        |          |     |
| Shower 2                                                                                                    | Dynamic hygiene flu   | ushing (actuato  | r controlled)       |                         |                    |                       |                        |          |     |
| Shower 3                                                                                                    | Set                   | - Flush          |                     |                         |                    |                       |                        |          |     |
| Shower 4                                                                                                    |                       |                  |                     |                         |                    |                       |                        |          |     |
|                                                                                                    |                       | -                | Interval 24.0       |                         |                    |                       |                        |          |     |
| Shower 5                                                                                                    |                       | Flo              | w duration 10       | sec.                    |                    |                       |                        |          |     |
| Function modules (2)                                                                                                    | - Fixed bygiene flush | (fixed interval) |                     |                         |                    |                       |                        |          |     |
| Shut-off for cleaning                                                                                                    | - Set                 | Flush -          |                     |                         |                    |                       |                        |          |     |
| Avgrene nusning     Concurrency                                                                                                    | LZI A                 |                  |                     |                         |                    |                       |                        |          |     |
| > Set switching                                                                                                    |                       |                  | Interval 24.0       |                         |                    |                       |                        |          |     |
| <ul> <li>Follow-up control sensor</li> </ul>                                                                                                    |                       |                  |                     |                         |                    |                       |                        |          |     |
| Follow-up control actuator                                                                                                    |                       | FIO              | w duration 10       | sec.<br>▼               |                    |                       |                        |          |     |
| Reduction in flow duration                                                                                                    | - Power-on            | - Flush          |                     |                         |                    |                       |                        |          |     |
| → TD                                                                                                    | Active                |                  |                     |                         |                    |                       |                        |          |     |
| Network-wide TD 1-8                                                                                                    | Vindere               |                  | Dalau I             | <u></u>                 |                    |                       |                        |          |     |
| Network-wide TD 2-8                                                                                                    |                       |                  | Delay               |                         |                    |                       | •                      |          |     |
| Network-wide TD 3-8 Network-wide TD 4-8                                                                                                    |                       | Flo              | w duration 5        | isec.                   |                    |                       | <u>,</u> 2             |          |     |
| <ul> <li>Network-wide TD 5-8</li> </ul>                                                                                                    |                       |                  |                     |                         |                    |                       | /                      |          |     |
| Network-wide TD 6-8                                                                                                    |                       |                  |                     |                         |                    |                       |                        |          |     |
| > Network-wide TD 7-8                                                                                                    | Rapid heating         | J                |                     |                         |                    |                       | /                      |          |     |
| Network-wide TD 8-8  I  Turstave time Time and the Time and the Time |                       |                  |                     |                         |                    |                       |                        |          |     |
| > ECC2 Name 2                                                                                                    | I reatment time       | Time controlle   |                     | <u>3.5</u> Milli. Va    | live closes at     |                       | water Saving function) |          |     |
| ► ECC2 Name 3                                                                                                    | C                     | Dynamic: >60°0   | C = 20 Min.   >65°C | C = 10 Min.   >70°C = 5 | Min.   >75°C = 3 № | /lin.   >80°C = 2 Min |                        |          |     |
| ·                                                                                                    | Cooling               | Time controller  | 4 D                 | 2.0 🖂 Min.              |                    |                       |                        |          |     |
| $\searrow$                                                                                                    |                       | Time condolle    | <u> </u>            | <u> </u>                |                    |                       |                        |          |     |
|                                                                                                    |                       |                  |                     |                         |                    |                       |                        |          |     |

- **47.3** Change the settings.
- **47.4** Send the altered configuration to the module.
- **47.5** Where necessary, restart the module so that the module accepts the changes.

Necessary settings (2):

TD group = 1-8 Treatment time > 0 time-controlled

#### **TD** Flow

Rapid heating:

The fitting opens the solenoid valve. Hot water flows out of the circulation pipe. More hot water tops up the circulation pipe.

Influence time:

| Time controlled        | During thermal disinfection the solenoid valve opens up for the set duration.                                                                                   |
|------------------------|----------------------------------------------------------------------------------------------------|
| Temperature controlled | During thermal disinfection the solenoid valve opens up in a tempe-<br>rature-controlled manner and in compliance with a specified tempe-<br>rature/time table. |

| Temperature                       | Time    |
|-----------------------------------|---------|
| > 80° C                           | 2 Min.  |
| >75° C ≤ 80° C                    | 3 Min.  |
| $>70^{\circ} C \leq 75^{\circ} C$ | 5 Min.  |
| >65° C ≤ 70° C                    | 10 Min. |
| >60° C ≤ 65° C                    | 20 Min. |

Cooling:

| Time controlled           | To cool down, the fitting opens up for the set time.                     |
|---------------------------|--------------------------------------------------------------------------|
| Temperature<br>controlled | To cool down, the fitting opens up until the set temperature is reached. |

#### Water saving function

The valve responsible for thermal disinfection closes automatically when

- the influence time has been set in the TD process, and
- the set temperature is reached.

The ID configures which valve is responsible for thermal disinfection.

# 48. Electronic Module – A3000 open for Paid Media Delivery (AP Master)

- **48.1** Fold down the ECC2 function controller in the network structure overview (1).
- 48.2 Select the function modules folder.
- 48.3 Select the PAY Master module.
  - The information window displays all information about this module.
- 48.4 Select the "Basic settings" tab.

• The settings are displayed in the information window.

| Program Network Help                                                                        | Language KWC                                                                                                    |
|---------------------------------------------------------------------------------------------|----------------------------------------------------------------------------------------------------|
| Network structure                                                                           | Fittings level                                                                                                    |
| Network     ĒCC2 Name 1                                                                     | Configuration 🕞 🕨 Send 🗗 Read 🛱 Rename 🖾 Restart 🖬 Visible                                                                                                    |
| Available modules (11)                                                                      | Overview Group Basic settings                                                                                                    |
| <ul> <li>Function modules (2)</li> <li>Shut-off for cleaning</li> </ul>                     | Basic settings                                                                                                    |
| <ul> <li>Hygiene flushing</li> <li>Concurrency</li> </ul>                                   | None                                                                                                    |
| <ul> <li>Set switching</li> <li>Follow-up control sensor</li> </ul>                         |                                                                                                    |
| <ul> <li>Follow-up control actuator</li> <li>Follow-up control actuator</li> </ul>          | 2 3 4 5 6                                                                                                    |
| <ul> <li>Reduction in flow duration</li> <li>TD</li> </ul>                                  | Coperating mode Sales unit Collivery unit Pulse counter                                                                                                    |
| <ul> <li>Network-wide TD 1-8</li> <li>Network-wide TD 2</li> </ul>                          | ○     Individual fitting     ●     Time     Time per unit     6     Sec.     Volume per pulse     1     ✓       ●     Multi EM     ○     Volume     Volume per unit     0     ○     ↓ |
| <ul> <li>Network-wide TD 3</li> <li>Network-wide TD 4</li> </ul>                            | r Times F Shut-off for cleaning                                                                                                    |
| <ul> <li>Network-wide TD 5</li> <li>Network-wide TD 6</li> </ul>                            | Image: Pay time     2     ⊖     Shut-off for cleaning     0     ⊖     Min.                                                                                                    |
| <ul> <li>Network-wide TD 0</li> <li>Network-wide TD 7</li> <li>Network-wide TD 0</li> </ul> | Expiration time                                                                                                    |
| Network-wide ID 8     FCC2 Name 2                                                           | Enable delay                                                                                                    |
| > ECC2 Name 3                                                                               | 1 7 8                                                                                                    |

#### 48.5 Change the settings.

- **48.6** Send the altered configuration to the module.
  - After the configuration has been sent, the module is reset.
  - 2 Factory settings

The default factory settings make it easier to configure the system with standard parameters. Factory settings are: Master (several EMs), Individual fitting time, Individual fitting volume

3 Operating mode

The AP Master module can be operated as an individual module or can manage several fittings. Volume delivery is only possible when the AP-Master module is working in the Individual Fitting mode of operation.

4 Pay unit

Paid media delivery can be charged based on time or volume.

5 Supply unit

Duration or volume of media supplied per paid unit.

6 Impulse counter

The AP-Master module is adapted to the hardware used by the volume counter (e.g. contact water counter).

7 Times

Time for payment and use of credit. Expiry time and Release delay can only be activated when the AP-Master module is working in the Individual Fitting mode of operation.

8 Cleaning switch-off

Time during which the fitting is deactivated, e.g. for cleaning it.

### 49. Electronic Module – A3000 open for Circulation Pipe

- **49.1** Fold down the ECC2 function controller in the network structure overview (1).
- **49.2** Select the function modules folder.
- **49.3** Select the TD master module.
  - The information window displays all information about this module.
- **49.4** Select the "Basic settings" tab.
  - The settings are displayed in the information window.

| C ECC WEB                                                                          |                                                 |                   |     |
|------------------------------------------------------------------------------------|-------------------------------------------------|-------------------|-----|
| Program Network Help                                                               |                                                 | <b>E</b> Language | KWC |
| Network structure                                                                  | Fittings level                                  |                   |     |
| Metwork<br>↓ ECC2 Name 1                                                           | Configuration Send C Read                       |                   |     |
| > Available modules (11)                                                           | Overview Group Basic settings                   |                   |     |
| <ul> <li>Function modules (2)</li> <li>Shut-off for cleaning</li> </ul>            | Basic settings                                  |                   |     |
| <ul> <li>Hygiene flushing</li> </ul>                                               | TD Master Module                                |                   |     |
| <ul> <li>Concurrency</li> <li>Set switching</li> </ul>                             | Phase 3 Depen return valve for circulation line |                   |     |
| <ul> <li>Follow-up control sensor</li> </ul>                                       | Target temperature 0.0 ⊕ °C 2                   |                   |     |
| <ul> <li>Follow-up control actuator</li> <li>Reduction in flow duration</li> </ul> | Maximum time 1.0 🔗 h 📃 🤇 🕇                      |                   |     |
| <ul> <li>▶ TD</li> <li>▶ Network-wide TD 1</li> </ul>                              | Phase 4                                         |                   |     |
| <ul> <li>Network-wide TD 2</li> <li>Network-wide TD 3</li> </ul>                   | Phase 6 Target temperature 42.0 🖗 °C <b>5</b>   |                   |     |
| Network-wide TD 4                                                                  | 6                                               |                   |     |
| <ul> <li>Network-wide TD 6</li> </ul>                                              |                                                 |                   |     |
| <ul> <li>Network-wide TD 7</li> <li>Network-wide TD 8</li> </ul>                   |                                                 |                   |     |
| > ECC2 Name 2                                                                      |                                                 |                   |     |
| > ECC2 Name 3                                                                      | <b>`1</b>                                       |                   |     |

**49.5** Change the settings.

- **49.6** Send the altered configuration to the module.
  - After the configuration has been sent, the module is reset.
  - 2 When the checkbox is active, the return valve in the circulation line opens up during the heating phase (Phase 3) of the thermal disinfection process.
  - 3 Thermal treatment starts from the set target temperature (min. 60°C). The return valve closes when the temperature specified here for the circulation line has been reached or exceeded.
  - 4 If the target temperature (3) is not reached within the time specified here, the return valve is closed and thermal disinfection is aborted.
  - 5 When the box is activated, the valves of those fittings for which rapid heating has been activated open during TD phase 4.
  - 6 The cooling phase of the fittings starts from the set target temperature. During the cooling phase, the return valve closes when the temperature in the circulation line drops to or falls below the temperature specified here.

### 50. Electronic Module – A3000 open for Drinking Water Heater

- **50.1** Fold down the ECC2 function controller in the network structure overview (1).
- **50.2** Select the function modules folder.
- 50.3 Select the TD Tank module.
  - The information window displays all information about this module.
- 50.4 Select the "Basic settings" tab.
  - The settings are displayed in the information window.

**50.5** Change the settings.

**50.6** Send the altered configuration to the module.

- After the configuration has been sent, the module is reset.
- 2 Temperature to which the water in the drinking water heater is to be heated.
- 3 Option, whether the temperature in the drinking water heater is to be monitored by an internal or an external temperature sensor.

## 51. Functions

| Function                   | Description                                                                                                    |
|----------------------------|----------------------------------------------------------------------------------------------------|
| Shut-off for cleaning      | A fitting can be deactivated to allow cleaning and mainte-<br>nance work. The Cleaning duration is the time during which<br>the sensors of the fitting do not respond after the fitting has<br>been deactivated.                      |
| Hygiene flushing           | The fitting is flushed for the set time to avoid water stagnation and bacterial contamination.                                                                                                    |
| Concurrency                | When the modules of a group within the Concurrency function<br>group are used simultaneously, the modules are opened one<br>after the other.<br>When the module of a group triggers, all other modules in this<br>group are disabled. |
| Concurrency suppression    | Prevents modules assigned to a Concurrency function group from triggering simultaneously.                                                                                                    |
|                            | A module can only participate in a Concurrency suppre-<br>ssion if                                                                                                    |
|                            | <ul> <li>Concurrency suppression has been configured<br/>into the module's ID and</li> </ul>                                                                                                    |
|                            | <ul> <li>the module has been assigned to a subgroup of<br/>the Concurrency function group.</li> </ul>                                                                                                    |
|                            | 2 operating conditions Set A/Set B can be defined, for<br>example Day/Night or Normal operation/Holidays. An<br>individual fitting configuration can be used for an operating<br>condition.                                           |
| Set A switching            | The module is switched to operating mode Set A.                                                                                                    |
| Set B switching            | The module is switched to operating mode Set B.                                                                                                    |
| Follow-up control sensor   | Activating the sensor starts a defined function.<br>When the sensor of the module is activated, the configured<br>output on the ECC2 function controller switches on for the<br>duration of the activation.                           |
| Follow-up control actuator | Activating the actuator starts a defined function.<br>When the actuator of the module is activated, the configured<br>output on the ECC2 function controller switches on for the<br>duration of the activation.                       |
| Reduction in flow duration | When there is heavy module usage, the flow duration is automatically reduced (see Kapitel 44.).                                                                                                    |
| TD                         | Thermal disinfection (see Kapitel 27.)                                                                                                    |
| Operating mode (On)        | The module is activated.                                                                                                    |
| Operating mode (Off)       | The module is deactivated.                                                                                                    |

### 52. Digital Inputs

#### Function Description Start thermal disinfection Starts local thermal disinfection Abort thermal disinfection Cancels local and network-wide thermal disinfection and immediately initiates the cooling phase. Thermal disinfection performed Thermal disinfection is acknowledged Acknowledges the outputs, resets the cumulative error Acknowledge outputs Hygiene flushing Starts hygiene flushing for all modules that are assigned to the Hygiene flushing function group. Flush system Flushes all fittings of the network Starts cleaning switch-off for all modules that are Shut-off for cleaning assigned to the Cleaning switch-off function group. Set A/B switching Changes the operating conditions of all modules Set A/B switching Group 1 to 8 Changes the operating condition of all modules assigned to this group Operating mode On/Off Changes the operating mode of all modules Start cooling phase Starts the cooling phase Concurrency Starts concurrency for all modules that are associated with the Concurrency function group. Reduction in flow duration Starts reduction in flow duration for all modules that are assigned to the Reduction in flow duration function group. Starts network-wide thermal disin-Starts thermal disinfection of all modules that are fection 1 to 8 assigned to this group Flow monitor The flow monitor (leakage detector) works on the digital output shut-off valve.

### 53. Digital Outputs

| Function                                | Description                                                                                       |
|-----------------------------------------|---------------------------------------------------------------------------------------------------|
| Thermal disinfection active             | The system is thermally disinfected                                                               |
| Thermal disinfection cancellation       | Thermal disinfection was manually cancelled                                                       |
| Thermal disinfection safety abort       | Thermal disinfection was aborted by the system                                                    |
| Thermal disinfection phase 5            | Phase 5 of thermal disinfection is completed.                                                     |
| Cumulative error                        | A cumulative error is displayed                                                                   |
| Follow-up control Sensor Group 1 to 8   | The output is activated when the sensor of one of the modules assigned to this group is active.   |
| Follow-up control Actuator Group 1 to 8 | The output is activated when the actuator of one of the modules assigned to this group is active. |
| 3-way valve                             | Controls the 3-way valve                                                                          |
| Shut-off valve                          | Controls the shut-off valve                                                                       |

### 54. Error Code Incidents

| Code | Meaning                                                 |
|------|---------------------------------------------------------|
| 1    | System was started                                      |
| 2    | System is being shut down.                              |
| 3    | Start TD                                                |
| 4    | TD completed successfully                               |
| 5    | TD was terminated after an error                        |
| 100  | Start TD Phase 1                                        |
| 110  | TD Phase 1 not confirmed by all modules                 |
| 200  | Start TD Phase 2                                        |
| 210  | TD Phase 2 not confirmed by all tank modules            |
| 211  | TD Phase 2 aborted after timeout                        |
| 300  | Start TD Phase 3                                        |
| 310  | Rapid heating not confirmed by all EMs                  |
| 311  | TD Phase 3 aborted after timeout                        |
| 312  | TD Phase 3 not confirmed by all masters                 |
| 313  | Rapid heating could not be stopped                      |
| 400  | Start TD Phase 4                                        |
| 410  | TD Phase 4 not confirmed by all master modules          |
| 411  | Master reports safety switch-off                        |
| 450  | Master reports completion (log with temperature)        |
| 451  | EM reports quick heating terminated                     |
| 500  | Start TD Phase 5 (however only group starts are logged) |
| 501  | TD Phase 5 Group 1 started                              |
| 502  | TD Phase 5 Group 2 started                              |
| 503  | TD Phase 5 Group 3 started                              |
| 504  | TD Phase 5 Group 4 started                              |
| 505  | TD Phase 5 Group 5 started                              |
| 506  | TD Phase 5 Group 6 started                              |
| 507  | TD Phase 5 Group 7 started                              |
| 508  | TD Phase 5 Group 8 started                              |
| 509  | TD Phase 5 Reheating time                               |

- 510 TD Phase 5 not confirmed by all EMs of the group
- 511 TD Phase 5 aborted after timeout in the group
- 512 TD Phase 5 tank stop not confirmed
- 550 TD Phase 5 tank stop started
- 600 Start TD Phase 6
- 601 TD Phase 6 Group 1 started
- 602 TD Phase 6 Group 2 started
- 603 TD Phase 6 Group 3 started
- 604 TD Phase 6 Group 4 started
- 605 TD Phase 6 Group 5 started
- 606 TD Phase 6 Group 6 started

| Code | Meaning                                                  |
|------|----------------------------------------------------------|
| 607  | TD Phase 6 Group 7 started                               |
| 608  | TD Phase 6 Group 8 started                               |
| 610  | Master has not confirmed Phase 6                         |
| 611  | EMs in current group have not been confirmed Phase 6     |
| 620  | TD Phase 6 started because of abort                      |
| 650  | TD Phase 6 Cooling of the TD master modules confirmed    |
| 651  | TD Phase 6 Cooling terminated after safety window        |
| 700  | TD Phase 7 started (return to normal operation)          |
| 710  | TD Phase 7 Normal operation not confirmed by all modules |
| 1000 | CAN bus error                                            |
| 1001 | CAN bus OK                                               |
| 1002 | Leakage detected                                         |
| 2036 | CAN bus error                                            |
| 2037 | Opto-sensor missing                                      |
| 2041 | Solenoid valve 1 cable broken                            |
| 2042 | Solenoid valve 1 short circuit                           |
| 2044 | Solenoid valve 2 cable broken                            |
| 2045 | Solenoid valve 2 short circuit                           |
| 2047 | Undervoltage                                             |

- 2061 Temperature sensor 1 cable broken
- 2062 Temperature sensor 2 cable broken
- 2068 Opto-sensor missing
- 2069 Temperature sensor 1 short circuit
- 2070 Temperature sensor 2 short circuit
- 2073 Opto-sensor missing
- 4000 EM not sending data
- 4001 EM has commenced sending data again

### **55. Cumulative Error Messages**

| Fitting                  | System                     |
|--------------------------|----------------------------|
| Sensorbus sensor missing | Abort thermal disinfection |
| Temperature sensor error | Safety abort               |
| Continuous reflection    | CAN bus error              |
| Solenoid valve error     | Missing fitting            |
| Undervoltage             | TD general                 |

### 56. Parameter Overview

step ... Step size, in which the value can be changed def ... Software preset for the value, which are stored in the ID.

| Menu                                                  | Parameter                                 | Adjustment range                                                                                                    |
|-------------------------------------------------------|-------------------------------------------|----------------------------------------------------------------------------------------------------|
|                                                       | Main interval                             | 1 - 1440 [step 1] [def 10]<br>minutes                                                                                                    |
| ECC Level > Statistics                                | TD interval                               | 10 - 60 [step 1] [def 20]<br>seconds                                                                                                    |
| ECC Level > Rename                                    |                                           | max. 32 alphanumerics                                                                                                    |
| ECC Level > Start sensor<br>addressing                | Naming scheme for fittings                | <ul> <li>* for number [automatic 1 to<br/>32]; e.g. Shower * Gents&gt;</li> <li>"Shower 001 Gents"</li> <li>"Shower 032 Gents"</li> <li>#xxx# for start number</li> <li>[automatic xxx to xxx+31];</li> <li>e.g. Shower #100# Gents&gt;</li> <li>"Shower 100 Gents"</li> <li>"Shower 131 Gents"</li> </ul> |
|                                                       | MAC address                               | Firm                                                                                                    |
| ECC Level > IP                                        | IP Address                                | Individually adjustable.<br>Segment range: 0 - 255<br>Reserved: 0 and 255<br>Standard: 192.168.0.1                                                                                                    |
|                                                       | Cleaning time                             | 0 - 255 [step 1] [def 255]<br>minutes                                                                                                    |
|                                                       | Heat-up time circulation pipe (phase 3)   | 1 - 240 [step 1] [def 1]<br>minutes                                                                                                    |
|                                                       | Reheating time                            | 0 - 240 [step 1] [def 0]<br>minutes                                                                                                    |
|                                                       | Treatment-time circulation line (Phase 4) | 1 - 240 [step 1] [def 1]<br>minutes                                                                                                    |
|                                                       | Safety time-window                        | 0 - 360 [step 1] [def 0]<br>minutes                                                                                                    |
| Fitting Level > Rename                                |                                           | max. 32 alphanumerics                                                                                                    |
|                                                       | Active for Set                            | A, B: NO / YES [def A,B]                                                                                                    |
| Fitting Level > Hygiene ><br>Dynamic hygiene flushing | Interval                                  | 0 - 120 [step 0.5] [def 24]<br>Hours                                                                                                    |
| , ,, ,,                                               | Flow duration                             | 0 - 255 [step 1] [def 10]<br>seconds                                                                                                    |
|                                                       | Active for Set                            | A, B: NO / YES [def A,B]                                                                                                    |
| Fitting Level > Hygiene ><br>Fixed hygiene flushing   | Interval                                  | 0 - 120 [step 0.5] [def 0]<br>Hours                                                                                                    |
| . Kod Hygiono ndoning                                 | Flow duration                             | 0 - 255 [step 1] [def 10]<br>seconds                                                                                                    |

| Menu                                           | Parameter                                                | Adjustment range                                         |
|------------------------------------------------|----------------------------------------------------------|----------------------------------------------------------|
|                                                | Power-on flushing                                        | NO / YES [def YES]                                       |
| Fitting Level > Hygiene ><br>Power-on flushing | Flow duration                                            | 0 - 255 [step 1] [def 5]<br>seconds                      |
| 5                                              | Trigger delay                                            | 0 - 255 [step 1] [def 0]<br>seconds                      |
|                                                | Rapid heating                                            | NO / YES [def NO]                                        |
|                                                | Treatment time > Time-<br>controlled                     | 0.5 - 20.0 [step 0.5] [def 3.5]<br>minutes               |
|                                                | Cooling                                                  | NO / YES [def YES]                                       |
| Fitting Level > Hygiene > Thermal disinfection | Cooling > Time controlled                                | 0.5 - 20.0 [step 0.5] [def 2.0]<br>minutes               |
|                                                | Cooling > Temperature<br>controlled                      | 30 - 45 [step 1] [def 45] °C                             |
|                                                | Water saving function > Valve<br>closes at               | 62 - 80 [step 1] [def 72] °C                             |
|                                                | Suppression of simultaneous function within the group    | NO / YES [def NO]                                        |
| Fitting Level > Release ><br>Peak load program | Flush delay                                              | 0.0 - 25.5 [step 0.5] [def 0.0]<br>seconds               |
|                                                | Automatic reduction of flow duration in the isle network | NO / YES [def NO]                                        |
| Fitting Level > Release >                      | Shut-off for cleaning                                    | 0 - 255 [step 1] [def 1]<br>minutes                      |
|                                                | Triggered by sensor                                      | List [def none]                                          |
|                                                | Enable mode                                              | Master, A, B [def NO]                                    |
|                                                | Delivery unit – time                                     | 0 - 511 [step 1] [def 180]<br>seconds                    |
| Fitting Level > Release >                      | Delivery unit – volume                                   | 0 - 500 [step 1] [def 20] Litres                         |
| Aquapay                                        | Pay time                                                 | NO / YES [def NO]<br>0 - 30 [step 1] [def 10]<br>seconds |
|                                                | Expiration time                                          | NO / YES [def NO]<br>0 - 30 [step 1] [def 5] minutes     |

### **57. Fault Correction**

| Fault                                                                                                    | Cause                                                                                                    | Remedy                                   |
|----------------------------------------------------------------------------------------------------|----------------------------------------------------------------------------------------------------|------------------------------------------|
| ECC function controller<br>and fittings are not being<br>displayed                                         | <ul> <li>Connecting cable is not CAT5 or higher</li> </ul>                                                                 | → Replace cable                          |
|                                                                                                    | <ul> <li>Connecting cable for direct connection of<br/>PC-ECC, no crossover cable</li> </ul>                               | → Replace cable                          |
|                                                                                                    | <ul> <li>Network adapter is deactivated</li> </ul>                                                                         | → Activate it                            |
|                                                                                                    | <ul> <li>Safety software (anti-virus program) is<br/>preventing communication</li> </ul>                                   | → Check, if necessary<br>adjust and send |
| ECC function controller is<br>being shown, but the<br>fittings are not being<br>shown on the fitting level | <ul> <li>System line is not properly connected to<br/>the ECC function controller</li> </ul>                               | → Check it                               |
|                                                                                                    | <ul> <li>No terminating resistors</li> </ul>                                                                               | → Check it                               |
|                                                                                                    | <ul> <li>Electric T-junction is not properly<br/>connected or the screw connections have<br/>not been tightened</li> </ul> | → Check it                               |

If you are unable to correct a fault or if the fault is not described in the fault correction section, please inform our customer service department!

PR Kitchen and Water Systems Pty Ltd Dandenong South VIC 3175 Phone +61 3 9700 9100

Austria KWC Austria GmbH 6971 Hard, Austria Phone +43 5574 6735 0

Belgium, Netherlands & Luxembourg

KWC Aquarotter GmbH 9320 Aalst; Belgium Phone +31 (0) 492 728 224

#### **Czech Republic**

KWC Aquarotter GmbH 14974 Ludwigsfelde, Germany Phone +49 3378 818 309

#### France

KWC Austria GmbH 6971 Hard, Austria Phone +33 800 909 216

#### Germany

KWC Aquarotter GmbH 14974 Ludwigsfelde Phone +49 3378 818 0 **Italy** KWC Austria GmbH 6971 Hard, Austria Numero Verde +39 800 789 233

**Middle East** KWC ME LLC Ras Al Khaimah, United Arab Emirates Phone +971 7 2034 700

#### Poland

KWC Aquarotter GmbH 14974 Ludwigsfelde, Germany Phone +48 58 35 19 700

#### Spain

KWC Austria GmbH 6971 Hard, Austria Phone +43 5574 6735 211

#### Switzerland & Liechtenstein

KWC Group AG 5726 Unterkulm, Switzerland Phone +41 62 768 69 00

#### Turkey

KWC ME LLC Ras Al Khaimah, United Arab Emirates Phone +971 7 2034 700

#### United Kingdom

KWC DVS Ltd - Northern Office Barlborough S43 4PZ Phone +44 1246 450 255

KWC DVS Ltd - Southern Office Paignton TQ4 7TW Phone +44 1803 529 021

#### EAST EUROPE

Bosnia Herzegovina Bulgaria | Croatia Hungary | Latvia Lithuania | Romania Russia | Serbia | Slovakia Slovenia | Ukraine

KWC Aquarotter GmbH 14974 Ludwigsfelde, Germany Phone +49 3378 818 261

#### SCANDINAVIA & ESTONIA

Finland | Sweden | Norway Denmark | Estonia

KWC Nordics Oy 76850 Naarajärvi, Finland Phone +358 15 34 111

OTHER COUNTRIES KWC Austria GmbH 6971 Hard, Austria Phone +43 5574 6735 0